Колледж коммерции, технологий и сервиса

# Методические рекомендации по выполнению практических работ по дисциплине: «БАЗЫ ДАННЫХ»

для студентов 2 курса специальности 09.02.05 Прикладная информатика (по отраслям)

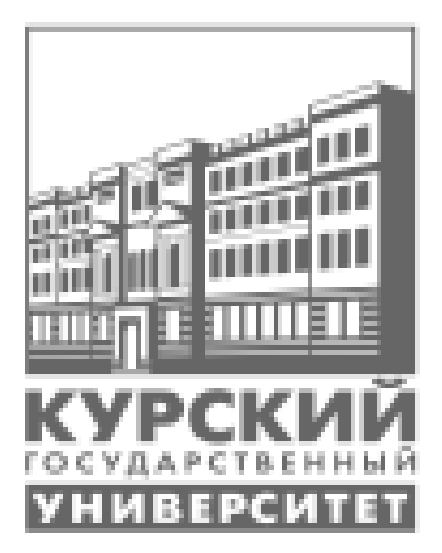

Составитель: преподаватель Негребецкая В.И.

# СОДЕРЖАНИЕ

| Практическая работа № 1                                              |     |
|----------------------------------------------------------------------|-----|
| Тема: Классификация СУБД. Создание простых баз данных                | 3   |
| Практическая работа № 2                                              |     |
| Тема: Построение семантических моделей                               | 7   |
| Практическая работа № 3                                              |     |
| Тема: Построение инфологических моделей                              | 13  |
| Практическая работа № 4                                              |     |
| Тема: Реляционная модель данных                                      | 15  |
| Практическая работа № 5                                              |     |
| Тема: Преобразование инфологической модели данных в реляционную      | 18  |
| Практическая работа № 6                                              |     |
| Тема: Язык запросов SQL                                              | 21  |
| Практическая работа № 7                                              |     |
| Тема: Язык запросов SQL                                              | 26  |
| Практическая работа № 8                                              |     |
| Тема: Проектирование баз данных                                      | 28  |
| Практическая работа № 9                                              |     |
| Тема: Создание таблиц, ввод и редактирование данных в MS Office Acce | ess |
| 2007                                                                 | 31  |
| Практическая работа № 10                                             |     |
| Тема: Поиск данных в MS Office Access 2007                           | 37  |
| Практическая работа № 11                                             |     |
| Тема: Создание и использование форм для ввода и редактирования       |     |
| данных в MS Office Access 2007                                       | 41  |
| Практическая работа № 12                                             |     |
| Тема: Создание отчетов в MS Office Access 2007                       | 52  |
| Практическая работа № 13                                             |     |
| Тема: Реляционные базы данных в MS Office Access 2007                | 57  |
| Практическая работа № 14                                             |     |
| Тема: Создание запросов в Access с помощью SQL 2007                  | 65  |
| Практическая работа № 15                                             |     |
| Тема: Разработка приложений в MS Office Access 2007                  | 76  |
| Список рекомендованной литературы                                    | 88  |

# Практическая работа № 1 Тема: Классификация СУБД. Создание простых баз данных

Цель: углубление теоретических знаний о СУБД; изучение и освоение основных принципов классификации существующих систем управления баз данных; сформировать навыки по созданию БД, таблиц.

#### Теоретический материал:

# Классификация СУБД

#### По модели данных

По типу управляемой базы данных СУБД разделяются на:

- иерархические
- сетевые
- реляционные
- объектно-реляционные
- объектно-ориентированные.

#### По архитектуре организации хранения данных:

∎ локальные СУБД (все части локальной СУБД размещаются на одном компьютере).

∎ распределенные СУБД (части СУБД могут размещаться на двух и более компьютерах).

# По способу доступа к БД

∎ Файл-серверные.

В файл-серверных СУБД файлы данных располагаются централизованно на файл-сервере. Ядро СУБД располагается на каждом клиентском компьютере. Доступ к данным осуществляется через локальную сеть. Синхронизация чтений и обновлений осуществляется посредством файловых блокировок. Преимуществом этой архитектуры является низкая нагрузка на ЦП сервера, а недостатком — высокая загрузка локальной сети.

На данный момент файл-серверные СУБД считаются устаревшими.

Примеры: Microsoft Access, Borland Paradox.

• Клиент-серверные.

Такие СУБД состоят из клиентской части (которая входит в состав прикладной программы) и сервера (см. *Клиент-сервер*). Клиент-серверные СУБД, в отличие от файл-серверных, обеспечивают разграничение доступа между пользователями и мало загружают сеть и клиентские машины. Сервер является внешней по отношению к клиенту программой, и по надобности его можно заменить другим. Недостаток клиент-серверных СУБД в самом факте существования сервера (что плохо для локальных программ — в них удобнее встраиваемые СУБД) и больших вычислительных ресурсах, потребляемых сервером.

Примеры: Firebird, Interbase, IBM DB2, MS SQL Server, Sybase, Oracle, PostgreSQL, MySQL, ЛИНТЕР.

∎ Встраиваемые.

Встраиваемая СУБД — библиотека, которая позволяет унифицированным образом хранить большие объёмы данных на локальной машине. Доступ к данным может происходить через SQL либо через особые функции СУБД. Встраиваемые СУБД быстрее обычных клиент-серверных и не требуют установки сервера, поэтому востребованы в локальном ПО, которое имеет дело с большими объёмами данных (например, геоинформационные системы).

Примеры: OpenEdge, SQLite, BerkeleyDB, один из вариантов Firebird, один из вариантов MySQL, Sav Zigzag, Microsoft SQL Server Compact, ЛИН-ТЕР.

#### Задания:

1. Составить схему «Классификация СУБД» с описанием характеристики современных СУБД и примерами.

2. Установить Firebird.

- раскрыть двойным щелчком лкм файл Firebird-2.5.1.26351\_1\_Win32;

- в окне установки последовательно выбрать, используя кнопку Далее:

- Выполнить;

- Русский;

- Я принимаю условия соглашения;

- Снять активацию с позиции After installation What next?

3. Открыть панель управления (Пуск – Настройки – панель управления) и проверить наличие Firebirt Server Manager. Открыть значок, проверить наличие автоматического запуска в качестве сервера.

4. Установить IBExpert.

- раскрыть двойным щелчком лкм файл setup\_trial;

- в окне установки последовательно выбрать:

- Выполнить;

- Next;

- Я принимаю условия соглашения;

- Снять активацию со всех позиций, кроме установленного по умолчанию IBExpert ID;

- Снять активацию с позиции Create a Quick Launch icon (создание иконки на рабочем столе);

- Finish.

5. Открыть с рабочего стола IBExpert.

6. Перевести базу данных на русский язык (Настройки – Настройки среды – Язык интерфейса).

7. Создать папку «Proect».

8. В ней создать базу данных «Проект». При создании БД использовать: локальный сервер, файл базы данных (местоположение): С:\Проект, имя пользователя SYSDBA, пароль – masterkey, кодировка – Win1251.

9. В следующем окне выбрать: Сервер - Firebird 2.5, описание – Проект.

10. В левой части щелкнуть два раза лкм по Проект.

11. Создать таблицу «List\_phones» (в правой части окна щелкнуть пкм по Таблицы, выбрать Новая таблица ...).

12. Поле счетчик (ID), активизировать положение «Не пустой» и «AutoInc». В последней позиции щелвкнуть два раза лкм и выбрать «Создать генератор», «Создать триггер».

13. Создать следующие поля:

- surname (Фамилия) Varchar, длина 30
- fname (Имя) Varchar, длина 30
- patronymic (Отчество) Integer
- tel\_num (телефонный номер) Integer
- 14. Нажать на панели инструментов кнопку «Компиляция».

15. Изменить поле Patronymic, задав значение Varchar, для этого на поле щелкнуть 2 раза лкм, в появившемся окне выбрать «Редактировать домен»», задать значение Varchar, длина 30.

16. Создать Новую процедуру Proc\_List\_Phones (пкм на поле *Проце- дура*).

17. В правой нижней части окна оставить строчки begin и end.

18. В правой верхней части окна создать входные параметры:

Имена полей – fin\_id, fin\_surname (фамилия), fin\_fname (имя), fin\_ patronymic (Отчество), fin\_tel\_num (Телефон).

19. Типы и длину полей задать такие же, как и в таблице.

20. В правой нижней части вписать следующий код программы (после begin):

If  $(:fin_i < 0)$  then

Begin

Insert into list phones(surname, fname, patronymic, tel\_num)

Values (:fin\_surname, :fin\_fname, :fin\_ patronymic, :fin\_tel\_num);

End

Else

Begin Update

Upuan List mb

list phones

set

surname=:fin\_surname,

fname=:fin\_fname,

patronymic=:fin\_ patronymic,

tel\_num=:fin\_tel\_num

vhere

id=:(:fin\_id);

end

end

21. Скомпилировать процедуру.

22. Открыть SQLite Expert. Изучить команды меню и панель инстру-

ментов.

23. Создать базу данных «Му BD».

24. Создать таблицу Students, в которой присутствуют следующие поля FIO, kurs, qrupp.

25. Открыть IBExpert. Изучить команды меню и панель инструментов.

- 26. Зарегистрировать базу данных «Ми BD»
- 27. Создать таблицу Students, с полями FIO, Kurs, Grupp.

### Контрольные вопросы:

- 1. Перечислите типы баз данных.
- 2. Что такое встраиваемые СУБД?
- 3. Как происходит доступ к данным?

# Задание на дом:

### Практическая работа № 2 Тема: Построение семантических моделей

Цель: ознакомиться с основными объектами, составляющими инфологические модели; сформировать навыки по разработке инфологических моделей «сущность – связь».

#### Теоретический материал:

Метод сущность-связь называют также методом "ER-диаграмм": вопервых, ER –аббревиатура от слов Essence (сущность) и Relation (связь), вовторых, метод основан на использовании диаграмм, называемых соответственно диаграммами ER-экземпляров и диаграммами ER-типа.

Основными понятиями метода сущность-связь являются следующие:

\*сущность – представляет собой объект, информация о котором хранится в БД. Экземпляры сущности отличаются друг от друга и однозначно идентифицируются. Названиями сущностей являются, как правило, существительные, например: ПРЕПОДАВАТЕЛЬ, ДИСЦИПЛИНА, ГРУППА.

\*Атрибут сущности – представляет собой свойство сущности. Это понятие аналогично понятию атрибута в отношении. Так, атрибутами сущности ПРЕПОДАВАТЕЛЬ может быть его Фамилия, Должность, Стаж (преподавательский) и т. д.

\*Ключ сущности – атрибут или набор атрибутов, используемый для идентификации экземпляра сущности. Как видно из определения, понятие ключа сущности аналогично понятию ключа отношения.;

\*Связь между сущностями. Связь двух или более сущностей - предполагает зависимость между атрибутами этих сущностей. Название связи обычно представляется глаголом. Примерами связей между сущностями являются следующие- ПРЕПОДАВАТЕЛЬ ВДЕТ ДИСЦИПЛИНУ (Иванов ВЕДЕТ "Организацию БД и знаний"), ПРЕПОДАВАТЕЛЬ ПРЕПОДАЕТ В ГРУППЕ (Иванов ПРЕПОДАЕТ В 6 группе);

\*Степень связи – является характеристикой связи между сущностями, которая может быть следующих видов: 1:1, 1:М, М:1, М:М.;

\*Класс принадлежности (КП) экземпляров сущности. КП сущности может быть: обязательным и необязательным. Класс принадлежности сущности является обязательным, если все экземпляры этой сущности обязательно участвуют в рассматриваемой связи, в противном случае класс принадлежности сущности является необязательным.

\*Диаграммы ER-экземпляров;

\*Диаграммы ER-типа.

Приведенные определения сущности и связи не полностью формализованы, но приемлемы для практики. Следует иметь в виду, что в результате проектирования могут быть получены несколько вариантов одной и той же БД. Так, два разных проектировщика, рассматривая одну и ту же проблему с разных точек зрения, могут получить различные наборы сущностей и связей. При этом оба варианта могут быть рабочими, а выбор лучшего из них будет результатом личных предпочтений.

Диаграммы ER-экземпляров и ER-типа

С целью повышения наглядности и удобства проектирования для представления сущностей, экземпляров сущностей и связей между ними используются следующие графические средства:

\*диаграммы ER-экзрмпляров,

\*диаграммы ER-типа, или ER-диаграммы.

На рисунке 1 приведена диаграмма ER-экземпляров для сущностей ПРЕПОДАВАТЕЛЬ и ДИСЦИПЛИНА со связью ВЕДЕТ.

| ПРЕПОДАВАТЕЛЬ | ВЕДЕТ      | ДИСЦИПЛИНА |
|---------------|------------|------------|
|               |            |            |
| Иванов 🗨      |            | • СУБД     |
| Петров •      | $\searrow$ | • C++      |
| Сидоров 🖝     |            | - Паскаль  |
| Егоров 🔶      |            | • Delphi   |
| Козлов 🖌      |            | • ИС       |

Рис. 1 Диаграмма ER-экземпляров.

Диаграмма ER-экземпляров показывает, какую конкретно дисциплину (СУБД, С++ и т.д.) ведет каждый из преподавателей. На рис. 2 представлена диаграмма ER-типа, соответствующая рассмотренной диаграмме ER-экземпляров.

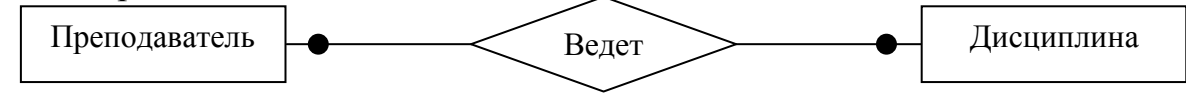

Рис. 2 Диаграмма ER-типа.

На начальном этапе проектирования БД выделяются атрибуты, составляющие ключи сущностей.

На основе анализа диаграмм ER-типа формируются отношения проектируемой БД. При этом учитывается степень связи сущностей и класс их принадлежности, которые, в свою очередь, определяются на основе анализа диаграмм ER-экземпляров соответствующих сущностей.

Степень связи является характеристикой связи между сущностями, которая может быть типа: 1:1, 1:М, М:1, М:М.

Класс принадлежности (КП) сущности может быть: обязательным и необязательным. КП сущности является обязательным, если все экземпляры этой сущности обязательно участвуют в рассматриваемой связи, в противном случае КП сущности является необязательным.

Варьируя КП сущностей для каждого из названных типов связи, можно получить несколько вариантов диаграмм ER-типа. Рассмотрим примеры некоторых из них.

#### Пример 1. Связи типа 1:1 и необязательный класс принадлежности

В приведенной на рис. 1 диаграмме степень связи между сущностями 1:1, а класс принадлежности обеих сущностей необязательный. Действительно, из рисунка видно следующее:

\*каждый преподаватель ведет не более одной дисциплины, а каждая дисциплина ведется не более чем одним преподавателем (степень связи 1:1);

\*некоторые преподаватели не ведут ни одной дисциплины и имеются дисциплины, которые не ведет ни один из преподавателей (класс принадлежности обеих сущностей необязательный).

#### Пример 2. Связи типа 1:1 и обязательный класс принадлежности

На рисунке 3 приведены диаграммы, у которых степень связи между сущностями 1:1, а класс принадлежности обеих сущностей обязательный.

a) Er-экземпляров

| ПРЕПОДАВАТИ | ЕЛЬ | ВЕДЕТ        | ) | <b>ЧИСЦИПЛИНА</b> |
|-------------|-----|--------------|---|-------------------|
|             |     |              |   |                   |
| Иванов      | •   |              | - | СУБД              |
| Петров      | 1   | $\mathbf{i}$ |   | C++               |
| Сидоров     | •   | $\sim$       | • | Паскаль           |
| Егоров      | •   | $\langle$    | - | Delphi            |
| Козлов      | •   |              | - | ИС                |

Диаграмма ER-экземпляров для связи 1:1 и обязательным КП обеих сущностей. б) ER-типов

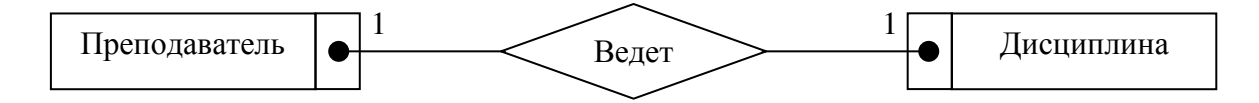

Диаграмма ER-типа для связи 1:1 и обязательным КП обеих сущностей.

Рис. 3 Диаграммы для связи 1:1 и обязательным КП обеих сущностей (О:О)

В этом случае каждый преподаватель ведет одну дисциплину и каждая дисциплина ведется одним преподавателем.

Возможны два промежуточных варианта с необязательным классом принадлежности одной из сущностей.

Диаграммы ER-типа графически изображаются следующим образом:

\*обязательное участие в связи экземпляров сущности отмечается блоком с точкой внутри, смежным с блоком этой сущности (рис. 3).

\*необязательное участие экземпляров сущности в связи – дополнительный блок к блоку сущности не пристраивается, а точка размещается на линии связи (рис.2).

\*символы на линии связи указывают на степень связи.

\*под каждым блоком, соответствующим некоторой сущности, указывается ее ключ, выделяемый подчеркиванием. Многоточие за ключевыми атрибутами означает, что возможны другие атрибуты сущности, но ни один из них не может быть частью ее ключа. Эти атрибуты выявляются после формирования отношений.

На практике степень связи и класс принадлежности сущностей при проектировании БД определяется спецификой предметной области. Рассмотрим примеры вариантов со степенью связи 1:М или М:1.

**Пример 3.** Связь типа 1:М – каждый преподаватель может вести несколько дисциплин, но каждая дисциплина ведется одним преподавателем,

**Пример 4.** Связи типа М:1 – каждый преподаватель может вести одну дисциплину, но каждую дисциплину могут вести несколько преподавателей.

Примеры с типом связи 1:М или М:1 могут иметь ряд вариантов, отличающихся классом принадлежности одной или обеих сущностей. Обозначим обязательный класс принадлежности символом "О", а необязательный - символом "Н", тогда варианты для связи типа 1:М условно можно представить как: О–О, О–Н, Н–О, Н–Н. Для связи типа М:1 также имеются 4 аналогичных варианта.

#### Пример 5. Связи типа 1:М вариант Н-О

Каждый преподаватель может вести несколько дисциплин ИЛИ ни одной, но каждая дисциплина ведется одним преподавателем (рис. 4).

а) ER-экземпляров

| ПРЕПОДАВАТЕЛЬ | ВЕДЕТ | ДИСЦИПЛИНА |
|---------------|-------|------------|
|               |       |            |
|               |       | • СУБД     |
| Иванов 🔶      |       | • ПЛ/1     |
| Петров 🗕      |       | • Паскаль  |
| Сидоров 🛌     |       | -• Delphi  |
| Егоров <      |       | • ИС       |
| Козлов •      |       | • C++      |
|               |       | Java       |

Диаграмма ER-экземпляров для связи типа 1:М варианта H-O б) ER-типов

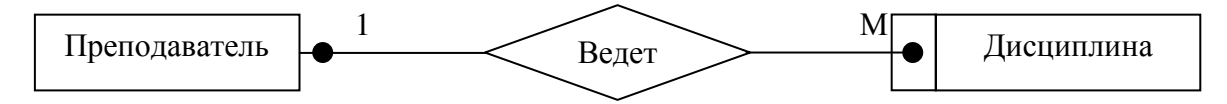

Диаграмма ER-типа для связи типа 1:М варианта H-O

Рис. 4 Диаграммы для связи типа 1:М варианта Н-О

#### Пример 6. Связи типа М: М

Каждый преподаватель может вести несколько дисциплин, а каждая дисциплина может вестись несколькими преподавателями. Как и в случае других типов связей, для связи типа М:М возможны 4 варианты, отличающиеся КП сущностей.

#### Пример 7. Связи типа М:М и вариант класса принадлежности О-Н

Допустим, что каждый преподаватель ведет не менее одной дисциплины, а дисциплина может вестись более чем одним преподавателем, есть и такие дисциплины, которые никто не ведет. Соответствующие этому случаю диаграммы приведены на рисунке 5.

а) ER-экземпляров

| ПРЕПОДАВАТЕЛЬ | ВЕДЕТ             | ДИСЦИПЛИНА                        |
|---------------|-------------------|-----------------------------------|
|               | ſ                 |                                   |
|               |                   | <ul> <li>Средства СУБД</li> </ul> |
| Иванов 🖊      |                   | ▶ ПЛ/1                            |
| Петров 🗕      |                   | • Паскаль                         |
| Сидоров 🔸     |                   | <ul> <li>Delphi</li> </ul>        |
| Егоров <      |                   | • ИС                              |
| Козлов 🔶      | $\langle \rangle$ | ► C++                             |
|               |                   | Java                              |

Диаграмма ER-экземпляров для связи типа М:М и вариант класса принадлежности О-Н. б) ER-типов

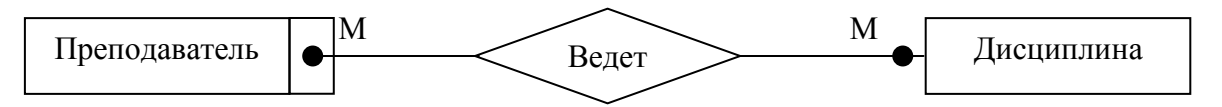

Диаграмма ER-типов для связи типа М : М и варианта О-Н.

Рис. 5 Диаграммы для связи типа М:М и варианта О-Н

Выявление сущностей и связей между ними, а также формирование на их основе диаграмм ER-типа выполняется на начальных этапах метода сущность-связь. Рассмотрим этапы реализации метода.

#### Задания:

- 1. Изучить основные понятия семантической модели.
- 2. Проанализировать примеры, представленные выше.
- 3. Выбрать из списка предметную область (приложение 1).
- 4. Выделить семантические сущности.

#### Контрольные вопросы:

1. Дайте определение следующим понятиям: сущность, атрибут, связь, ключ.

2. Какие типы связей Вы знаете?

#### Задание на дом:

# Предметные области (БД)

- 1. Кадры
- 3. Документы
- 5. Библиотека
- 7. Лесничество
- 9. География
- 11. Банки
- 13. Поликлиника
- 15. Юриспруденция
- 17. Снабжение
- 19. Сбыт
- 21. Производство детали
- 23. ГИБДД
- 25. Налоги
- 27. Земельный кадастр
- 29. Расписание
- 31. Учебный план
- 33. Учебный процесс
- 35. Магазин

- 2. Социальная работа
- 4. Аптека
- 6. Пенсионный фонд
- 8. Оптовый склад
- 10. Факультет
- 12. Кафедра
- 14. Учебные планы
- 16. Картинная галерея
- 18. Музей
- 20. Продажа и регистрация авиабилетов
- 22. Фонотека
- 24. Видеотека
- 26. Футбольные клубы
- 28. Кинозвезды
- 30. Баскетбольные клубы
- 32. Хоккеисты
- 34. Теннис
- 36. Обеспеченность учебного процесса литературой

## Практическая работа № 3 Тема: Построение инфологических моделей

Цель: изучить основные объекты, составляющие инфологические модули; сформировать навыки по разработке инфологических моделей «сущность-связь».

#### Теоретический материал:

#### Пример разработки инфологической модели

В базе данных должна быть отражена информация из экзаменационной ведомости.

<u>СТУДЕНТ СДАЕТ ЭКЗАМЕН</u> ПО <u>ДИСЦИПЛИНЕ ПРЕПОДАВАТЕ-</u> <u>ЛЮ</u>.

1. Выделим сущности: СТУДЕНТ, ДИСЦИПЛИНА, ПРЕПОДАВА-ТЕЛЬ.

2. Выделим связи между сущностями.

Модель с тернарной связью.

Связь – СДАЕТ ЭКЗАМЕН – связывает три сущности.

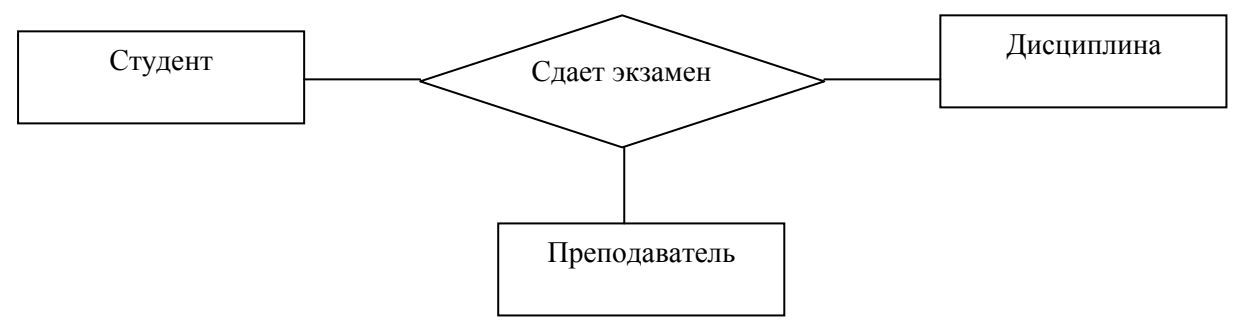

Рис. 1 Модель с тернарной связью

<u>Модель с бинарными связями.</u> Связи:

СДАЕТ ЭКЗАМЕН – связывает сущности СТУДЕНТ и ДИСЦИПЛИ-НА;

ПРИНИМАЕТ ЭКЗАМЕН - связывает сущности ПРЕПОДАВАТЕЛЬ и ДИСЦИПЛИНА.

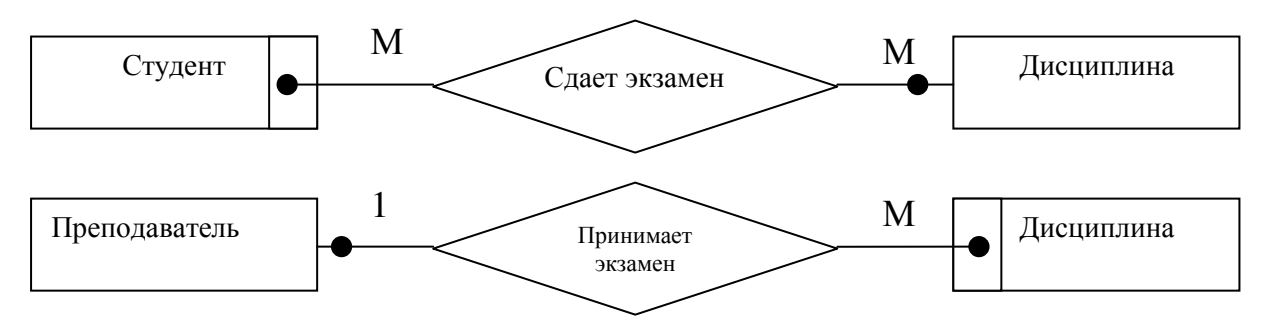

Рис. 2 Модели бинарных связей

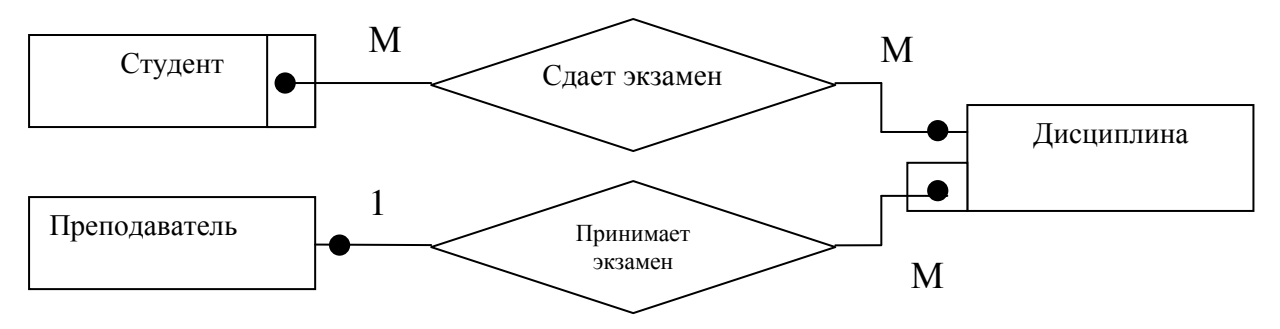

Рис. 3 Объединенная модель с бинарными связями

3. Выделим атрибуты сущностей и связей.

Атрибуты сущности <u>СТУДЕНТ</u>: Фамилия, Имя, Отчество, Группа, Номер зачетки.

Атрибуты сущности ДИСЦИПЛИНА: Название, Семестр, Число часов.

Атрибуты сущности <u>ПРЕПОДАВАТЕЛЬ</u>: Фамилия, Имя, Отчество, Степень, Звание.

Модель с тернарной связью.

Атрибуты связи <u>СДАЕТ ЭКЗАМЕН</u>: Оценка, Дата, Номер экзаменационной ведомости.

Модель с бинарными связями.

Атрибуты связи СДАЕТ ЭКЗАМЕН: Оценка, Дата, Номер экзаменационной ведомости.

Связь <u>ПРИНИМАЕТ ЭКЗАМЕН</u> не имеет атрибутов.

#### Задание:

1. Для каждой выделенной семантической сущности (практическая работа № 2) определить набор атрибутов.

2. Определить связи между семантическими сущностями.

3. Построить Er-диаграммы для выбранной предметной области.

4. Начертить ER-диаграммы в редакторе векторной графики (например, OpenOffice.Draw) или в текстовом процессоре (например, Microsoft Word).

#### Контрольные вопросы:

- 1. Назовите типы связей?
- 2. Что такое атрибут сущности?
- 3. Что содержит ER-диаграмма?

#### Задание на дом:

# Практическая работа № 4 Тема: Реляционная модель данных

Цель: формирование общих представлений о создании реляционной модели данных.

#### Теоретический материал:

**Реляционная модель данных** – логическая модель данных. В настоящее время эта модель является фактическим стандартом, на который ориентируются практически все современные коммерческие СУБД.

Структура реляционной модели данных:

- структурная
- манипуляционная
- целостная

Структурная часть модели определяет, то что единственной структурой данных является нормализованное n-арное отношение. Отношения удобно представлять в форме таблиц, где каждая строка есть кортеж, а каждый столбец – атрибут, определенный на некотором домене. Реляционная база данных представляет собой конечный набор таблиц.

Манипуляционная часть модели определяет два фундаментальных механизма манипулирования данными – реляционная алгебра и реляционное исчисление. Основной функцией манипуляционной части реляционной модели является обеспечение меры реляционности любого конкретного языка реляционных БД.

**Язык называется реляционным**, если он обладает не меньшей выразительностью и мощностью, чем реляционная алгебра или реляционное исчисление.

Целостная часть модели определяет требования *целостности сущностей* и *целостности ссылок*. Первое требование состоит в том, что любое отношение должно обладать первичным ключом. Требование целостности по ссылкам, или требование внешнего ключа состоит в том, что для каждого значения внешнего ключа, появляющегося в ссылающемся отношении, в отношении, на которое ведет ссылка, должен найтись кортеж с таким же значением первичного ключа, либо значение внешнего ключа должно быть неопределенным (т.е. ни на что не указывать).

Структура реляционной модели данных

Можно провести аналогию между элементами реляционной модели данных и элементами модели "сущность-связь". Реляционные отношения соответствуют наборам сущностей, а кортежи – сущностям. Поэтому, также как и в модели "сущность-связь" столбцы в таблице, представляющей реляционное отношение, называют атрибутами.

#### Задание:

- 1. Создать новую базу данных.
- 2. Создать таблицу базы данных.
- 3. Определить поля таблицы в соответствии с таблицей 1.
- 4. Сохранить созданную таблицу.

Таблица 1 «Преподаватели»

| Имя поля          | Тип данных | Размер поля |
|-------------------|------------|-------------|
| Код преподавателя | яСчетчик   |             |
| Фамилия           | Текстовый  | 15          |
| Имя               | Текстовый  | 15          |
| Отчество          | Текстовый  | 15          |
| Дата рождения     | Дата/время | Краткий     |
| Должность         | Текстовый  | 9           |
| Дисциплина        | Текстовый  | 11          |
| Телефон           | Текстовый  | 9           |
| Зарплата          | Денежный   |             |

5. Ввести ограничения на данные, вводимые в поле «Должность»; должны вводиться только слова Профессор, Доцент или Ассистент.

6. Задать текст сообщения об ошибке, который будет появляться на экране при вводе неправильных данных в поле «Должность».

7. Задать значение по умолчанию для поля «Должность» в виде слова Доцент.

8. Ввести ограничения на данные в поле «Код преподавателя»; эти данные не должны повторяться.

9. Создать столбец подстановок для поля «Дисциплина».

10. Заполнить таблицу произвольными данными (не менее 10 записей) и проверить реакцию системы на ввод неправильных данных в поле «Должность».

11. Изменить ширину каждого поля таблицы в соответствии с шириной данных.

12. Произвести поиск в таблице преподавателя Миронова.

13. Произвести замену данных: к примеру, изменить заработную плату ассистенту Сергеевой с 4500 р. на 4700 р.

14. Произвести сортировку данных в поле «Год рождения» по убыванию.

15. Произвести фильтрацию данных по полям «Должность» и «Дисциплина».

16. Просмотреть созданную таблицу, как она будет выглядеть на листе бумаги при печати.

| 17. 0        | Создать таб | блицу «Сту  | денты» |
|--------------|-------------|-------------|--------|
| Имя поля     | Тип данных  | Размер поля |        |
| Код студента | Счетчик     |             |        |
| Фамилия      | Текстовый   | 25          |        |
| Имя          | Текстовый   | 25          |        |

| Отчество      | Текстовый  | 25 |
|---------------|------------|----|
| Дата рождения | Дата/время |    |

18. Заполнить таблицу (не менее 15 записей).

# 19. Создать таблицу «Сессия»

|                   |            | 9           |
|-------------------|------------|-------------|
| Имя поля          | Тип данных | Размер поля |
| Код преподавателя | Числовой   |             |
| Код студента      | Числовой   |             |
| Дисциплина        | текстовый  | 20          |
| Оценка            | Числовой   |             |

20. Заполнить таблицу данными (не менее 15).

21. Установить связи между таблицами.

22. С помощью Мастера форм создать форму Состав преподавателей.

23. Найти запись о доценте Гришине, находясь в режиме формы.

24. Изменить зарплату ассистенту Сергеевой с 4500 р. на 4900 р.

25. Произвести сортировку данных в поле «Фамилия» по убыванию.

26. Произвести фильтрацию данных по полю «Должность».

27. Изменить название поля «Дисциплина» на «Преподаваемая дисциплина».

28. На основе таблицы Преподаватели создать простой запрос на выборку, в котором должны отображаться фамилии, имена, отчества преподавателей и их должность.

29. Данные запроса отсортировать по должностям.

30. Сохраните запрос.

31. Создать запрос на выборку с параметром, в котором должны отображаться фамилии, имена, отчества преподавателей и преподаваемые ими дисциплины, а в качестве параметра задать фамилию преподавателя и выполните этот запрос для преподавателя Гришина.

32. На основе таблицы Преподаватели создать отчет с группированием данных по должностям.

# Контрольные вопросы:

- 1. Что такое реляционная модель данных?
- 2. Какова структура реляционной модели данных?
- 3. Опишите процесс создания базы данных в Access?
- 4. Какие типы данных задаются в Access?
- 5. В чем разница между сортировкой и фильтрацией данных?

# Задание на дом:

#### Практическая работа № 5 Тема: Преобразование инфологической модели данных в реляционную

Цель: сформировать навыки по преобразованию инфологической модели предметной области в реляционную.

# Теоретический материал:

Переход от инфологической модели "сущность-связь"- это сравнительно простая задача, поскольку в терминологии и принципах ER-модели и реляционного подхода имеется взаимно однозначное соответствие. Существует ряд хорошо зарекомендовавших себя правил с помощью которых из ERдиаграмм откроются реляционные таблицы:

1. Каждая простая сущность превращается в таблицу. Простая сущность - сущность, не являющаяся подтипом и не имеющая подтипов. Имя сущности становится именем таблицы.

2. Каждый атрибут становится возможным столбцом с тем же именем; может выбираться более точный формат. Столбцы, соответствующие необязательным атрибутам, могут содержать неопределенные значения; столбцы, соответствующие обязательным атрибутам, - не могут.

3. Компоненты уникального идентификатора сущности превращаются в первичный ключ таблицы. Если имеется несколько возможных уникальных идентификатора, выбирается наиболее используемый. Если в состав уникального идентификатора входят связи, к числу столбцов первичного ключа добавляется копия уникального идентификатора сущности, находящейся на дальнем конце связи (этот процесс может продолжаться рекурсивно). Для именования этих столбцов используются имена концов связей и/или имена сущностей.

4. Связи многие-к-одному (и один-к-одному) становятся внешними ключами. Т.е. делается копия уникального идентификатора с конца связи "один", и соответствующие столбцы составляют внешний ключ. Необязательные связи соответствуют столбцам, допускающим неопределенные значения; обязательные связи - столбцам, не допускающим неопределенные значения.

5. Индексы создаются для первичного ключа (уникальный индекс), внешних ключей и тех атрибутов, на которых предполагается в основном базировать запросы.

6. Если в концептуальной схеме присутствовали подтипы, то возможны два способа:

- все подтипы в одной таблице (a)
- для каждого подтипа отдельная таблица (б).

При применении способа (а) таблица создается для наиболее внешнего супертипа, а для подтипов могут создаваться представления. В таблицу добавляется, по крайней мере, один столбец, содержащий код ТИПА; он становится частью первичного ключа.

При использовании метода (б) для каждого подтипа первого уровня (для более нижних - представления) супертип воссоздается с помощью представления UNION (из всех таблиц подтипов выбираются общие столбцы - столбцы супертипа).

| Все в одной таблице                       | Таблица – на подтип                     |
|-------------------------------------------|-----------------------------------------|
| Преиму                                    | щества                                  |
| Все хранится вместе                       | Более ясны правила подтипов             |
| Легкий доступ к супертипу и подтипам      | Программы работают только с нужными     |
|                                           | таблицами                               |
| Требуется меньше таблиц                   |                                         |
| Недос                                     | патки                                   |
| Слишком общее решение                     | Слишком много таблиц                    |
| Требуется дополнительная логика работы с  | Смущающие столбцы в представлении       |
| разными наборами столбцов и разными       | UNION                                   |
| ограничениями                             |                                         |
| Потенциальное узкое место (в связи с бло- | Потенциальная потеря производительности |
| кировками)                                | при работе через UNION                  |
| Столбцы подстановок должны быть необя-    | Над супертипом невозможны модификации   |
| зательными                                |                                         |
| В некоторых СУБД для хранения неопреде-   |                                         |
| ленных значений требуется дополнительная  |                                         |
| память                                    |                                         |

- 7. Имеется два способа работы при наличии исключающих связей:
- общий столбец (а)
- явные внешние ключи (б).

Если остающиеся внешние ключи все в одном домене, т.е. имеют общий формат (способ (а)), то создаются два столбца: идентификатор связи и идентификатор сущности. Столбец идентификатора связи используется для различения связей, покрываемых дугой исключения. Столбец идентификатора сущности используется для хранения значений уникального идентификатора сущности на дальнем конце соответствующей связи.

Если результирующие внешние ключи не относятся к одному домену, то для каждой связи, покрываемой дугой исключения, создаются явные столбцы внешних ключей; все эти столбцы могут содержать неопределенные значения.

| Общий домен                                                          | Явные внешние ключи        |  |
|----------------------------------------------------------------------|----------------------------|--|
| Преиму                                                               | гщества                    |  |
| Нужно только два столбца                                             | Условия соединения - явные |  |
| Недостатки                                                           |                            |  |
| Оба дополнительных атрибута должны ис-<br>пользоваться в соединениях | Слишком много столбцов     |  |

Альтернативные модели сущностей: Вариант 1 (плохой)

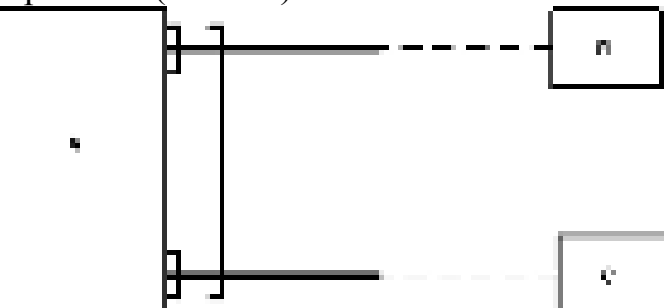

Вариант 2 (существенно лучше, если подтипы действительно существуют)

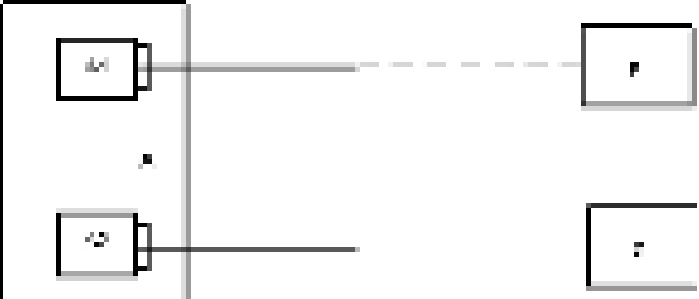

Вариант 3 (годится при наличии осмысленного супертипа D).

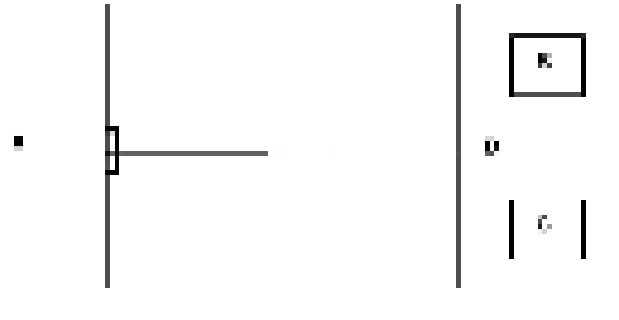

# Задания:

1. Преобразовать полученную в практической работе 5 инфологическую модель предметной области в реляционную.

# Контрольные вопросы:

- 1. Перечислите базовые свойства реляционной модели данных?
- 2. Укажите базовые свойства инфологической модели данных?

3. Какие требования предъявляются к структурной части реляционной модели данных?

4. Какие требования предъявляются к манипуляционной части реляционной модели данных?

5. Какие требования предъявляются к целостной части реляционной модели данных?

6. Перечислите основные этапы преобразования инфологической модели данных в реляционную.

# Задание на дом:

# Практическая работа № 6 Тема: Язык запросов SQL

Цель: освоить технологию создания запросов с помощью структурированного языка запросов SQL.

### Теоретический материал:

# Основы языка SQL

SQL (Structured Query Language) – это структурированный язык запросов к реляционным базам данных (БД). SQL является декларативным языком, основанным на операциях реляционной алгебры. Существуют два стандарта SQL, определённые американским национальным институтом стандартов (ANSI): SQL-89 (SQL-1) и SQL-92 (SQL-2). В настоящее время разрабатывается новый стандарт – SQL-3. Большинство коммерческих систем управления базами данных (СУБД) поддерживают стандарт SQL-92, который принят ISO (International Standards Organization) в качестве международного стандарта. Многие версии имеют свои отличия, которые касаются, в основном, синтаксиса.

Язык работы с базами данных должен предоставлять пользователям следующие возможности:

• создавать базу данных и таблицы с полным описанием их структуры;

 выполнять основные операции манипулирования данными (добавление, изменение, удаление данных);

 выполнять запросы, осуществляющие преобразование данных в необходимую информацию.

Для реализации этих функций SQL включает 4 группы средств:

DDL (Data Definition Language) – язык определения данных;

• DML (Data Manipulation Language) – язык манипулирования дан-

ными;

- DQL (Data Query Language) язык запросов данных;
- DCL (Data Control Language) язык управления данными.

По стандарту ANSI DCL является частью DDL.

В командах SQL не различаются прописные и строчные буквы (за исключением строк). Каждая команда заканчивается символом ';'. Значения параметров по умолчанию выделено подчеркиванием, например, <u>ALL</u>.

Примем следующие обозначения для описания синтаксиса:

{ } – содержимое скобок рассматривается как единое целое для остальных символов;

| – заменяет слово ИЛИ;

[] – содержимое этих скобок является необязательным;

... – всё, что предшествует этим символам, может повторяться произвольное число раз;

.,.. – всё, что предшествует этим символам, может повторяться произвольное число раз, каждое вхождение отделяется запятой. Существуют три формы SQL: интерактивный (*Interactive*), статический (*Static*) и динамический (*Dynamic*). Функционируют они одинаково, но используются по-разному.

\* <u>Интерактивный SQL</u> применяется для непосредственной работы с БД - пользователь вводит SQL-оператор, он сразу же выполняется и пользователь видит результат выполнения (или код ошибки).

\* <u>Статический SQL</u> содержит SQL-операторы, жестко закодированные в теле исполняемого приложения. Наиболее распространен встроенный SQL (*Embedded SQL*), где SQL-код включается в исходный текст (базовой) программы, написанной на другом языке (например, С или Pascal); при использовании встроенного SQL результаты выполнения операторов SQL перенаправляются в переменные, которыми оперирует базовая программа. К настоящему времени SQL встроен в языки Ada, Cobol, Fortran, C, Pascal, PL/1, Java, Mumps (теперь M).

\* <u>Динамический SQL</u> также является частью приложения, но конкретный SQL-код генерируется во время выполнения (Run Time), а не вводится заранее.

Фактически везде описывается интерактивная форма SQL - сначала приводится текст SQL-запроса, а ниже дается ответ исполняющей системы (обычно в виде таблицы).

#### Типы данных SQL

• Символьные типы данных - содержат буквы, цифры и специальные символы.

• **СНАК** или **СНАК**(**n**) -символьные строки фиксированной длины. Длина строки определяется параметром **n**. **СНАК** без параметра соответсвует **СНАК**(**1**). Для хранения таких данных всегда отводится **n** байт вне зависимости от реальной длины строки.

• **VARCHAR(n)** - символьная строка переменной длины. Для хранения данных этого типа отводится число байт, соответствующее реальной длине строки.

• Целые типы данных - поддерживают только целые числа (дробные части и десятичные точки не допускаются). Над этими типами разрешается выполнять арифметические операции и применять к ним агрегирующие функции (определение максимального, минимального, среднего и суммарного значения столбца реляционной таблицы).

• **INTEGER** или **INT**- целое, для хранения которого отводится, как правило, 4 байта. (Замечание: число байт, отводимое для хранения того или иного числового типа данных зависит от используемой СУБД и аппаратной платформы, здесь приводятся наиболее "типичные" значения) Интервал значений от - 2147483647 до + 2147483648

о **SMALLINT** - короткое целое (2 байта), интервал значений от - 32767 до +32768

 Вещественные типы данных - описывают числа с дробной частью. • **FLOAT** и **SMALLFLOAT** - числа с плавающей точкой (для хранения отводится обычно 8 и 4 байта соответсвенно).

о **DECIMAL(p)** - тип данных аналогичный **FLOAT** с числом значащих цифр **p**.

• **DECIMAL(p,n)** - аналогично предыдущему, **p** - общее количество десятичных цифр, **n** - количество цифр после десятичной запятой.

 Денежные типы данных - описывают, естественно, денежные величины. Если в ваша система такого типа данных не поддерживает, то используйте DECIMAL(p,n).

• **MONEY(p,n)** - все аналогично типу **DECIMAL(p,n)**. Вводится только потому, что некоторые СУБД предусматривают для него специальные методы форматирования.

 Дата и время - используются для хранения даты, времени и их комбинаций. Большинство СУБД умеет определять интервал между двумя датами, а также уменьшать или увеличивать дату на определенное количество времени.

• **DATE** - тип данных для хранения даты.

о **ТІМЕ** - тип данных для хранения времени.

о **INTERVAL** - тип данных для хранения верменного интервала.

• **DATETIME** - тип данных для хранения моментов времени (год + месяц + день + часы + минуты + секунды + доли секунд).

Двоичные типы данных - позволяют хранить данные любого объема в двоичном коде (оцифрованные изображения, исполняемые файлы и т.д.). Определения этих типов наиболее сильно различаются от системы к системе, часто используются ключевые слова:

# • **BINARY**

- **BYTE**
- BLOB

 Последовательные типы данных - используются для представления возрастающих числовых последовательностей.

• SERIAL - тип данных на основе INTEGER, позволяющий сформировать уникальное значение (например, для первичного ключа). При добавлении записи СУБД автоматически присваивает полю данного типа значение, получаемое из возрастающей последовательности целых чисел.

В заключение следует сказать, что для всех типов данных имеется общее значение **NULL** - "не определено". Это значение имеет каждый элемент столбца до тех пор, пока в него не будут введены данные. При создании таблицы можно явно указать СУБД могут ли элементы того или иного столбца иметь значения **NULL** (это не допустимо, например, для столбца, являющего первичным ключом).

#### Задания:

<u>Ситуация 1.</u> Исходными являются три отношения R1, R2 и R3. Все они имеют эквивалентные схемы.

- R<sub>1</sub>= (ФИО, Паспорт, Школа);
- R<sub>2</sub>= (ФИО, Паспорт, Школа);
- R<sub>3</sub>= (ФИО, Паспорт, Школа).

Рассмотрим ситуацию поступления в высшие учебные заведения, которая была характерна для периода, когда были разрешены так называемые репетиционные вступительные экзамены, которые сдавались раньше основных вступительных экзаменов в вуз.

Отношение R1 содержит список абитуриентов, сдававших репетиционные экзамены.

Отношение R2 содержит список абитуриентов, сдававших экзамены на общих условиях.

Отношение R3 содержит список абитуриентов, принятых в институт.

Будем считать, что при неудачной сдаче репетиционных экзаменов абитуриент мог делать вторую попытку и сдавать экзамены в общем потоке, поэтому некоторые абитуриенты могут присутствовать как в первом, так и во втором отношении.

<u>Задача 1.</u> Определить список абитуриентов, которые поступали два раза и не поступили в вуз.

<u>Задача 2.</u> Определить список абитуриентов, которые поступили в вуз с первого раза, то есть они сдавали экзамены только один раз и сдали их так хорошо, что сразу были зачислены в вуз.

Задача 3. Определить список абитуриентов, которые поступили в вуз только со второго раза.

Задача 4. Определить список абитуриентов, которые поступали только один раз и не поступили.

Ситуация 2. Даны три отношения R1, R2 и R3.

- R<sub>1</sub>=(ФИО, Номер\_зач);
- R<sub>2</sub>=(Дисциплина);
- R<sub>3</sub>=(Номер\_зач, Дисциплина).

Рассмотрим ситуацию сдачи экзамена студентами одной специальности.

Отношение R1 содержит список студентов, которые должны сдавать экзамены.

Отношение R2 содержит список всех дисциплин, по которым студенты должны сдавать экзамены.

Отношение R3 содержит список студентов, сдавших экзамены.

<u>Задача 5.</u> Сформировать список фамилий студентов, которые сдавали экзамены.

<u>Задача 6.</u> Сформировать список фамилий студентов, которые не сдали хотя бы один экзамен.

Задача 7. Определить список ФИО абитуриентов, сдавших все экзамены.

<u>Задача 8.</u> Определить список ФИО абитуриентов, сдавших все экзамены на 4 и 5.

<u>Ситуация 3.</u> Рассмотрим набор отношений, которые моделируют сдачу сессии студентами некоторого учебного заведения.

- $R_1 = \langle \Phi UO, Дисциплина, Оценка \rangle;$
- R<sub>2</sub> = <ФИО, Группа>;
- $\mathbf{R}_3 = \langle \Gamma pynnu, Дисциплина \rangle$ ,

где R<sub>1</sub> — информация о попытках (как успешных, так и неуспешных) сдачи экзаменов студентами;

R<sub>2</sub> — состав групп;

R<sub>3</sub> — список дисциплин, которые надо сдавать каждой группе.

<u>Задача 9.</u> Определить список фамилий студентов, которые сдали экзамен по «БД» на «отлично».

<u>Задача 10.</u> Определить список тех, кто должен был сдавать экзамен по БД, но пока еще не сдавал.

Задача 11. Определить список несчастных, имеющих несколько двоек: Задача 12. Определить список круглых отличников.

# Контрольные вопросы:

1. Укажите, какое назначение языка SQL.

- 2. Что такое перекрестный запрос?
- 3. Что такое запрос на объединение?

# Задание на дом:

# Практическая работа № 7 Тема: Язык запросов SQL

Цель: закрепить навыки по созданию запросов с помощью SQL.

### Задания:

# Задание 1

Даны отношения, моделирующие работу банка и его филиалов. Клиент может иметь несколько счетов, при этом они могут быть размещены как в одном, так и в разных филиалах банка. В отношении  $R_1$  содержится информация обо всех клиентах и их счетах в филиалах нашего банка. Каждый клиент, в соответствии со своим счетом, может рассчитывать на некоторый кредит от нашего банка, сумма допустимого кредита также зафиксирована.

• R<sub>1</sub>=(ФИО клиента, № филиала, № счета, Остаток, Кредит);

R<sub>2</sub>=(№ филиала, Район)

С использованием языка реляционной алгебры составить запросы, позволяющие выбрать:

1. Филиалы, клиенты которых имеют счета с остатком, превышающим \$1000.

2. Клиентов, которые имеют счета во всех филиалах данного банка.

3. Клиентов, которые имеют только по одному счету в разных филиалах банка. То есть в общем у этих клиентов может быть несколько счетов, но в одном филиале не более одного счета.

4. Клиенты, которые имеют счета в нескольких филиалах банка, расположенных только в одном районе.

5. Филиалы, которые не имеют ни одного клиента.

6. Филиалы, которые имеют клиентов с остатком на счету 0 (ноль).

7. Филиалы, у которых есть клиенты с кредитом, превышающим остаток на счету в 2 раза.

# Задание 2

Даны отношения, моделирующие работу международной фирмы, имеющей несколько филиалов. Филиалы фирмы могут быть расположены в разных странах, это отражено в отношении  $R_1$ . Клиенты фирмы также могут быть из разных стран, и это отражено в отношении  $R_4$ . По каждому конкретному заказу клиент мог заказать несколько разных товаров.

- R<sub>1</sub>=(Филиал, Страна);
- R<sub>2</sub>=(Филиал, Заказчик, № заказа);
- R<sub>3</sub>=(№ заказа, Товар, Количество);
- R<sub>4</sub>=(Заказчик, Страна);

С использованием реляционной алгебры составить запросы, позволяющие выбрать:

1. Заказчиков, которые работают со всеми филиалами фирмы, но покупают только один товар.

2. Филиалы фирмы, которые торгуют всеми товарами.

3. Товары, которые фирма продает только в одной стране.

4. Заказчиков, которые работают с филиалами фирмы, которые расположены только в одной стране.

5. Филиалы, с которыми не работает ни один заказчик.

6. Заказчиков, которые работают только с филиалами, расположенными в той же стране, что и заказчик.

7. Заказчиков, которые покупают все товары, представленные в отношении R<sub>3</sub>.

# Задание 3

Даны отношения, моделирующие работу фирмы, занимающейся разработкой программных систем. Каждый сотрудник административно закреплен только за одним отделом. Файлы хранятся на разных серверах. На разных серверах файлы могут иметь одинаковые имена. Создатель файла является его владельцем, поэтому у каждого файла только один владелец, но владелец файла может разрешить пользоваться файлом другим сотрудникам. Существует множество системного программного обеспечения, каждая программа может работать с одним или с несколькими файлами, расположенными на одном или нескольких серверах:

- R<sub>1</sub>=(Название файла, Имя владельца файла);
- R<sub>2</sub>=(Название программы, название файла, Сервер);
- R<sub>3</sub>=(Название файла, Название сервера);
- R<sub>4</sub>=(Сотрудник, Отдел);

С использованием реляционной алгебры и языка составить запросы, позволяющие выбрать:

1. Файлы, которые имеют нескольких пользователей из разных отделов.

2. Программы, которые работают только с одним файлом.

3. Файлы, которые имеют одно и тоже имя, но расположены на различных серверах и используются сотрудниками разных отделов.

4. Файлы, с которыми работают сотрудники всех отделов.

5. Файлы, пользователями которых являются сотрудники только одного отдела.

6. Программы, которые работают со всеми серверами.

7. Отделы, сотрудники которых не работают ни с одним файлом. То есть отделы, в которых нет ни одного сотрудника, работающего с какимнибудь файлом.

8. Отделы, сотрудники которых работают со всеми серверами.

9. Серверы, с которыми работают сотрудники только одного отдела.

# Задание на дом:

# Практическая работа № 8 Тема: Проектирование баз данных

Цель работы: освоение общих принципов проектирования реляционных моделей данных, знакомство с основами реляционного исчисления.

### Теоретический материал:

Для проектирования баз данных используют следующие инструменты:

1. Реляционная модель данных – способ представления данных предметной области

2. Структурированный язык запросов (SQL) – универсальный способ манипулирования данными.

При разработке базы данных выделяют следующие уровни моделирования, при помощи которых происходит переход от предметной области к конкретной реализации базы данных (БД) средствами конкретной системы управления базами данных (СУБД):

1. Модель предметной области

2. Логическая модель данных

3. Физическая модель данных

4. База данных и приложения

При разработке логической модели данных выделяют два подхода:

1. Сбор информации об объектах решаемой задачи в рамках одной таблицы (одного отношения) и последующая декомпозиция ее на несколько взаимосвязанных таблиц на основе процедуры нормализации отношений.

2. Формулирование знаний о системе (определение типов исходных данных и их взаимосвязей) и требований к обработке данных, получение с помощью CASE-системы (Computer Aided Software Engineering –система автоматизации проектирования и разработки баз данных) готовой схемы БД или даже готовой прикладной информационной системы.

#### Задания:

1. Самостоятельно разработать схему данных для предметной области (формирование описания таблиц, определение первичных ключей).

#### Требования:

- схема данных должна содержать не менее 5 базовых отношений (не считая справочных);

- 2 запроса в терминах реляционного исчисления;

2. По выбранной предметной области спроектировать ERдиаграмму:

- провести преобразование ER-модели в реляционную модель.

- количество сущностей в ER-диаграмме не менее 7;

- между сущностями в ER-диаграмме должны быть показаны все типы связей.

### Варианты задания

1. «Абитуриент». а) администратор ВУЗа; б) член технической приёмной комиссии; в) член экзаменационной комиссии.

2. «Факультет». а) ректор; б) декан; в) преподаватель; г) студент.

3. «Супермаркет». а) заведующий; б) продавец; в) покупатель; г) снабженец.

4. «Ателье по ремонту бытовой техники». а) директор; б) мастер; в) клиент; г) поставщик деталей.

5. «Домоуправление». а) руководитель; б) паспортист; в) бригадир ремонтников; г) работник районной администрации.

6. «Общественный транспорт». а) руководитель предприятия; б) диспетчер; в) водитель; г) пассажир.

7. «Библиотека». а) библиотекарь; б) читатель; в) работник архива.

8. «Общественное питание». а) руководитель; б) снабженец; в) повар; г) посетитель.

9. «Служба занятости». а) регистратор безработных; б) администратор общественных работ; в) администратор по переобучению; г) безработный.

10. «Овощная база». а) руководитель базы; б) поставщик; в) заведующий магазином; г) диспетчер автотранспорта.

11. «Обслуживание пассажиров на ж/д вокзале». а) администратор; б)кассир; в) служба грузодоставки; г) пассажир.

12. «Дом отдыха». а) администратор дома отдыха; б) представитель профкома предприятия; в) клиент; г) заведующий столовой при доме отдыха.

13. «Грузоперевозки». а) отправитель; б) получатель; в) диспетчер; г)водитель автотранспорта.

14. «Школа». а) директор; б) учитель; в) родитель; г) ученик.

15. «Чемпионат по футболу». а) директор стадиона; б) судья; в)администратор команды; г) болельщик.

16. «Туристическая фирма». а) руководитель фирмы; б) менеджер; в) клиент.

17. «Фотоателье». а) руководитель; б) клиент; в) фотограф.

18. «Музей». а) экскурсовод; б) билетер; в) работник хранилища; г)составитель экспозиций; д) посетитель музея.

19. «Рекламное агентство». а) руководитель агентства; б) рекламодатель; в)менеджер агентства.

20. «Поликлиника». а) врач; б) больной; в) работник регистратуры.

21. «Студия звукозаписи». а) звукорежиссер; б) исполнитель; в) бух-галтер.

22. «Коллекционный винный погреб». а) владелец; б) соммилье(хранитель винного погреба); в)покупатель.

23. «Оператор сотовой связи». а) абонент; б) менеджер; в) работник технического отдела; г) работник справочной службы.

24. «Паспортный стол». а) начальник ПС; б) паспортист; в) гражданин; г) работник справочной службы.

25. «Автосалон». а) заказчик; б) поставщик; в) менеджер; г) работник технического сервиса.

26. «Выставочная галерея». а) посетитель выставки; б) экскурсовод; в)куратор галереи г) составитель выставки.

27. «Политические деятели страны». а) избиратель; б) работник центральной избирательной комиссии.

28. «Торговля недвижимостью» а) риэлтер; б) продавец; в) покупатель.

29. «Аптека» а) фармацевт; б) поставщик; в) покупатель.

# Контрольные вопросы:

1) Охарактеризуйте основные понятия базы данных.

2) Раскройте понятие модели данных.

3) Перечислите виды моделей данных, проведите их сравнительный анализ.

4) Дайте характеристику основным элементам структуры данных.

5) Что такое атрибут сущности?

6) Как определяется первичный ключ таблицы?

7) Что ставится в соответствие многозначным атрибутам?

8) Как выполняется преобразование составного атрибута сущности?

# Задание на дом:

# Практическая работа № 9 Тема: Создание таблиц, ввод и редактирование данных в MS Office Access 2007

**Цель работы**: освоить технологию создания базы данных, таблиц; научиться осуществлять ввод и редактирование данных в СУБД MS Office Access 2007.

#### Теоретический материал:

Місгоsoft Office Access 2007 данные организуются в таблицы. Большинство БД включают несколько таблиц. Например, в одной таблице могут храниться сведения о продуктах, во второй — сведения о заказах, а в третьей — сведения о клиентах.

Каждая строка называется также записью, а каждый столбец, или тип элемента, называется также полем.

1. Компоненты БД MS Access

*Таблица* содержит данные по определенной теме, например, сведения о сотрудниках или товарах. Каждая запись в таблице включает данные об одном элементе, например о конкретном сотруднике. Запись состоит из полей и включает такие сведения, как имя, адрес и телефонный номер. Кроме того, запись обычно называется строкой, а поле – столбцом.

База данных может включать множество таблиц, в которых хранятся данные по различным темам. Каждая таблица может состоять из множества полей различного типа, включая текст, числа, даты и рисунки.

Формы иногда называются окнами ввода данных. Это интерфейсы, которые используются для работы с данными и часто содержат кнопки для выполнения различных команд. Большинство пользователей баз данных предпочитают просматривать, вводить и редактировать данные таблиц при помощи форм.

Формы позволяют работать с данными в удобном формате; кроме того, в них можно добавлять функциональные элементы, например кнопки команд.

*Отчеты* служат для сбора и представления данных, содержащихся в таблицах. Каждый отчет можно отформатировать так, чтобы представить сведения в наиболее удобном виде.

Обычно отчеты форматируют для печати, но их можно также просматривать на экране, экспортировать в другую программу или отправлять в виде сообщений электронной почты.

Запросы являются основным рабочим инструментом базы данных и могут выполнять множество различных функций. Самая распространенная функция запросов — извлечение определенных данных из таблиц. Данные, которые необходимо просмотреть, как правило, находятся в нескольких таблицах; запросы позволяют представить их в одной таблице. Кроме того, по-

скольку обычно не требуется просматривать все записи сразу, с помощью запросов можно, задав ряд условий, «отфильтровать» только нужные записи.

Макросы в приложении Access можно рассматривать как упрощенный язык программирования, который позволяет добавлять функциональные возможности в базу данных. Например, кнопке команды в форме можно назначить макрос, который будет запускаться при нажатии этой кнопки. Макрос содержит последовательность действий для выполнения определенной задачи, например для открытия отчета, выполнения запроса или закрытия базы данных. Большинство операций с базой данных, выполняемых вручную, можно автоматизировать с помощью макросов, которые позволяют существенно экономить время.

*Модули*, как и макросы, являются объектами, которые можно использовать для добавления функциональных возможностей в базу данных. В то время как макросы создаются в приложении Access путем выбора макрокоманд из списка, модули пишутся на языке программирования Visual Basic для приложений (VBA) (VBA (Visual Basic for Applications). Версия макроязыка программирования Microsoft Visual Basic, используемая для программирования приложений для Microsoft Windows и поставляемая с некоторыми программами корпорации Майкрософт.).

Чтобы приступить к заполнению таблицы базы данных необходимо сначала дать названия полям и назначить им тип данных. Для этого необходимо перейти в «Режим»+ «Конструктор»:

В появившемся окне введите название таблицы и нажать ОК.

После этого Access выводит окно Конструктора таблицы, в котором задаются имена, типы и свойства полей для создаваемой таблицы. По умолчанию первое поле таблицы создается под именем КОД с типом данных Счетчик и предназначено быть ключевым полем (следует обратить внимание на значок КЛЮЧ слева от записи, который можно установить и для другой записи) ( в данном столбце будет производиться нумерация всех введенных записей (строк) таблицы. Если это устраивает, то продолжаем заполнять имена полей и типов данных (выбирается из ниспадающего списка). Иначе переименовываем.

Имя поля не должно превышать 64 символа и в нем нельзя использовать символы пробел, точка, запятая, восклицательный знак.

Каждая строка в столбце Тип данных является полем со списком, элементами которого являются типы данных Access (таблица 1). Тип поля определяется характером вводимых в него данных.

| 1 aojir     | ца 1. Типы данных MS Access 2007                                                |
|-------------|---------------------------------------------------------------------------------|
| Тип данных  | Использование                                                                   |
| Текстовый   | Алфавитно-цифровые данные (до 255 символов)                                     |
| Memo        | Алфавитно-цифровые данные-предложения, абзацы, тексты (до 64 000 сим-<br>волов) |
| Числовой    | Различные числовые данные (целое, длинное целое, с плавающей точкой)            |
| Дата\ Время | Дата или время в одном из предлагаемых Access форматов                          |

Таблица 1. Типы данных MS Access 2007

| Денежный    | Денежные суммы, хранящиеся с 8 знаками в десятичной части. В целой части каждые три разряда разделяются запятой.                             |  |  |
|-------------|----------------------------------------------------------------------------------------------------|--|--|
| Счетчик     | Уникальное длинное целое, создаваемое Access для каждой новой записи                                                                         |  |  |
| Логический  | Логические данные, имеющие значения Истина или Ложь                                                                                          |  |  |
| Объект OLE  | Картинки, диаграммы и другие объекты OLE из приложений Windows                                                                               |  |  |
| Гиперссылка | В полях этого типа хранятся гиперссылки, которые представляют собой путь к файлу на жестком диске, либо адрес в сетях Internet или Intranet. |  |  |

#### Задания:

 Запустить Microsoft Office Access 2007. Соцрать нокую пустую быху данных под своим вменем, сехранить сё к лалос на днеке D2, наскадей виз группы.

Социть таблицу 1 – «Поднокорты», в режиме Таблица.

 Описать структуру таблиць 2 — «Учет программного обеспечению» в окне Конструктора. Осуществить восп данных в нач.

4 С помощно паблона создать таблицу 3 «Зазалы», набраз необхолимай прототии табляны.

 В По заданно прелодовства неупестнать модификации структуры таблица «Вадетарты».

6 Познакомиться с командони, позволяющных выполнять перемещение давных кнутра таблица.

7 Поховковаться с командами изысновля внешного веда таблицы.

| Toönsus 1                                                                                                    | - Cone | ожиние таблицы | в в Винескартыр                          |
|----------------------------------------------------------------------------------------------------|--------|----------------|------------------------------------------|
| a second second s |        |                | a na ana ang ang ang ang ang ang ang ang |

| Ho-<br>sep | Mojorn                                        | Пронию-<br>дитень | Частоті.<br>чалі, МГи | Объезя<br>павати, Мб |
|------------|-----------------------------------------------|-------------------|-----------------------|----------------------|
| -          | DDR-3 Supphire ATI RADEON X1650<br>Pro        | Sapphire          | 590                   | 255                  |
| - 2        | DDR-2 Palit GeBorce 9600GT Super              | Palit             | 650                   | 1024                 |
| 3          | DDR-3 Sapphire ATLRADGON<br>HD4670            | Sapphire          | 750                   | 1024                 |
| 4          | DDR-2 ZOTAC GeFuel: \$600GT                   | ZOTAC             | 540                   | 1024                 |
| 5          | DDR-3 ASUSTCK EN68000T/HTDP<br>GeForce 88000T | ASUS              | 600                   | 512                  |
| ÷.         | DDR-2 ASUS EN9900GT MAGRODI                   | ASUS              | 650                   | 512                  |

#### Таблица 2 - Содержание таблицы «Учет программного обеспечения»

| Кол | Программное обеспечение               | Количество | Дата установни |
|-----|---------------------------------------|------------|----------------|
| L   | ABBYY FineReader 7.0                  | 3          | 08.10.08       |
| - 2 | ASPLinux-ODM                          | 3          | 28,12,08       |
| - 3 | Microsoft Windows Vista Business Pvc. | 1          | 19.02.09       |

| 4 | Microsoft Windows Sarvar 2003     | 2   | 06.12.06 |
|---|-----------------------------------|-----|----------|
| 5 | Symantee Norion AntiVirus 2008    | 1   | 12.09.08 |
| 6 | Microsoft Windows XP Professional | 20  | 18.01.09 |
| 7 | Microsoft Office 2007             | 1.5 | 15.12.08 |
| 8 | Антиверус Касперского 2009 Рус.   | 29  | 08.02.09 |

Таблица 1.8 - Содержание таблицы «Заколью

| Кединиен | Отпельне                       | Дать     | Колечество | Цена |
|----------|--------------------------------|----------|------------|------|
| L        | LG L1734S-BN                   | 15.10.03 | 50         | 3650 |
| 2        | Lasedet P1008                  | 05.12.08 | 2          | 3600 |
| 3        | Sensong 2092BW BSEV            | 23.06.08 | 24         | 9300 |
| 4        | Samsang SCX-4200               | 29.01.09 | 30         | 6200 |
| 5        | Genius KB-220                  | 03.07.08 | 15         | 850  |
| 6        | Belinea 1730 S1                | 04.02.09 | 5          | 3370 |
| 7        | Logiuch Delase 250 Y-<br>SAF76 | 14.09.03 | 27         | 360  |

8 В каждую созданную таблицу осуществить ввод данных, используя прайс-листы предприятий г. Курска, расположенные в свободном доступе в сети Интернет, добавив до 20 записей.

9 В отчете по практической работе дать ответы на тестовые задания и контрольные вопросы:

#### Тестовые задания и контрольные вопросы:

.1 Что такое таблица в Access:

 а) объект базы данных, в который добавляются элементы управления, ренгирующие на действия пользователей или служащие для входа, отображения и изменения данных в полих;

б) объект базы данных, к котором данные хранятся к виде записей (строк), и полей (стоябнов);

 в) объект баха данных, предназначенных иза вывода на нечать данных, принятожанных и отформатированных в соотволствии с преболанными пользонотом;

 т) вабор уславий, пранскаемых для отбора годиновосства данных нан для гортиговая данных?

Нобор всех хранямых запясей в одной таблице Асселя - это:

лопическая схема базы данных;

b) opeacrasseenne évalu asimus;

ка храниный файн:

г) зражникай корток;

л) финическая ехсма завиных.

 .3 Указоте распорские фаіли база данных, сосонации в Accesa a) accib;

5) dbc

stabe:

rt doc.

andsé.

А Канов тип нола не поддерживает СУБД Асселе-

а) погический;

б) депезаный;

а) знаковей:

г) текстовых принасканой;

д) числовой?

5 Казне группы монаца располагнотся на вкланке Главаная."

а) «Представления», «Буфер объема», «Пірнфо», «Табочных»;

б) «Сбор данных», «буфер обмена», «Шрофта, «Заонен»;

 к) «Предстивления», «Форматирование и тио данных», «Шријат», «Запиед»;

т) «Представления», «Буфер обмена», «Шрифт», «Записи»,

6 Каждос поло в базе днимах момот быть отнессно к одному из слодующих тирок:

а) симольный, неконческий, нифровой,

б) логический, симпольный, числовой, тип примечаний;

к) лексический, консурситизай, потический, фланисский;

г) описический, самионыный, конкурсятный, посический.

7 Поле дотяческого таны солерант:

а) величные, пранимающие эпочения опетинном или клокном;

Ф) догнческие высказывания;

в) суль погических рассуждений;

логические знаки.

8 Для чего служит полечник Момо:

а) лія хрансяни секретной информации;

для реализация других полей;

в) для кранения больших улосиров душных в отдельном файле;

т) для трафика?

9 Hasmanne - are enquerer

э) хранения информации;

б) перемендения по базе динных:

в) создания эффективной структуры базы данных;

т) сортировка записей базы данных;

д) выполнания действий пользователя.

10 Ключая запаси таблицы «Студенть в Асселя может быть поне, солетикинее стелующие донные:

A) HOVED ODVIDUNT

basymater;

к) номер зачетной князки:

изучаемая досновляния;

д) пиз егуденца.

11 Дия чего предназначена Access?

12 Перечислите основные функция Access.

1) Что содоржит Лента Ассеяя?

14 Какие режимы работы ныеет Access?

15 Какие элементы входят в состав тюбой базы данных Access?

16 Какие способы создания базы данных поддерживает Access?

|       | 17 Hro rance ratinanz?                                                                                                    |
|-------|----------------------------------------------------------------------------------------------------|
|       | 18 B vest microvoeres centuros operazoneemo Jennia?                                                                                                    |
|       | 19 Кисям образном сеуществляется социание пустой была данных?                                                                                                    |
|       | 20 Что такос шаблов поли?                                                                                                    |
|       | 21 Какие образом создаётся тяблеца в окно Коеспростора?                                                                                                    |
|       | 22 Rakas runa annua acnonaviorea a Access?                                                                                                    |
|       | 23 Что входит в описание структуры таблаща?                                                                                                    |
|       | 24 Ялизм образова создайтся табляна с помощью шаблонов?                                                                                                    |
|       | 25 Как создойтся таблица в режиме тоблицы?                                                                                                    |
|       | 26 Как осуществать молифакацию структуры таблица?                                                                                                    |
|       | 27 Как насота тананыс в табоноу?                                                                                                    |
|       | 28 Какле ализициые комписы используются для перементний то                                                                                                    |
| 7464  | - T                                                                                                    |
|       | 29 Клина образом можно выделять полк и записи?                                                                                                    |
|       | 30 Как переместать данные из одного пола в другое?                                                                                                    |
|       | 31 Как ропироваль янформацию из нескопьких полей?                                                                                                    |
|       | 32 Как осуществляется наменение поехлка следования полей?                                                                                                    |
|       | 33 Как можно осуществеть изменение пинония стоябноя?                                                                                                    |
|       | 34 С задой целью рынолизется компина Скрыть столбны/                                                                                                    |
|       | 35 Клане облаго може столать столбан вновым?                                                                                                    |
|       | 36 С помощью каной коммилы осуществляется фиксалля стоябном                                                                                                    |
| 7.450 | - 양 전 전 전 전 전 전 전 전 전 전 전 전 전 전 전 전 전 전                                                                                                    |
| 1.110 | 37 Kar ocymer remerca sysseeress narawernos minedra?                                                                                                    |
|       | 38 Kastas constituta nortatituta a carte numero a dilactivo rofermativo?                                                                                                    |
|       | 39 Muo neuroméente ceño resume «Blanche»?                                                                                                    |
|       | over and and a consequence of the standard the second second |

40 Как науденить ном столбац?

# Задание на дом:
## Практическая работа № 10 Тема: Поиск данных в MS Office Access 2007

**Цель работы**: освоить технологию поиска данных, сортировки и фильтрации данных в СУБД MS Office Access 2007.

## Теоретический материал:

Поиск и замена данных в БД

Программа MS Access 2007 позволяет производить поиск записей, в которых значения определенного поля полностью или частично совпадают с некоторой величиной.

Примечание: для поиска используются следующие виды шаблонов:

Звездочка (\*) — заменяет любую группу любых символов; может быть первым или последним символом в шаблоне.

Имея условием "Вас\*", будут отобраны и "Василиса", и "Василий", и т.д.

Имея условием "\*ова", можно отобрать все фамилии, оканчивающиеся на "ова" — Иванова", "Петрова" и т. д.

Знак вопроса (?) — заменяет любой один символ.

Если задать в качестве условия "М?ша", то будут отобраны и "Миша", и "Маша".

Знак номера (#) - заменяет любую одну цифру.

Задав условие "1#3", найдете "103", "113", "123"...

Поиск данных в БД с помощью фильтров

Гораздо больше возможностей для поиска данных в базах данных предоставляют фильтры. Фильтры позволяют отбирать записи, которые удовлетворяют заданным условиям. Условия отбора записей создаются с использованием операторов сравнения (=, >, < и т. д.).

I. Простые фильтры содержат условие отбора записей только для одного поля.

II. Сложные фильтры содержат условия для различных полей. В результате применения сложного фильтра будут отобраны только те записи, которые удовлетворяют всем условиям одновременно. Можно сказать, что условия в сложных фильтрах связаны между собой операцией логического умножения.

### Задания:

1 Запустить MA Access, затем базу данных, содержащую таблицы «Видеокарты», «Учет программного обеспечения», «Заказы».

.2 В таблице «Вядеоварны» осуществить понек тех моделей, которые нысют объем памяти 1024 Мб.

3 В таблине оУчет поогдаммного обеспечениях осуществить подси. програзочного обеспечения, имеющего название, начинающееся с «Мсс програзомного обеспечения, установленного в 2008 году.

.4 В тобляще «Учет поотразмного сбеспечения» продвести понса и замену поты установан «28.12.08» на «15.02.09».

.5 Осуществить в таблице «Видеокарты» сортнетоку не убыкцино зарчений объева планти: по всудаєтнико названня опентионствии и числоге UNITAL

.6 В таблице «Виздогарты» создать фильтр по выделенному значению о 1024о в поде оббласт предпис-

7.В таблица «Лицескиты» вывести на экран все запаса кроме тех, которые выпочнот в поле «Объем помяти» начение «1024».

.8 В таблице «Видеокарты» вырести на экоен с помощью обычного фильтря записи о издеокартах, которые содержат в нализиия модели «GeForce» я нисто объем памяти 1024 Мб.

9 В таблица: «Заказыя с помощью збычного финкция вывали из начая. халиси о казалах, исмой болке 3000.

10 В таблица «Учат программного обеспеченать с помощью расширенного фильтра осуществить выбор запасой об оператоновных системах Містоsoft и выполнить соотновых по убыванию даты установия.

11 С помощно мастера запросов сформировать из табляща «Визеопартых новую таблицу с полеми «Молень», «Производитель», «Объем начита», с отсоотноованными по розевствляю познаниями моделей. Увалить из социанного в пушете 2.2.11 запроса поле о'Объем планятию.

—12 Создеть в конструкторе запрасы и табаще «Учет программного». обеспеченнях по критеризм, укланным в п. 2.2.3; в также получить сведения о программеном объексионем, установлением с 01,12,2008 по 31/01/2009.

13 Перечислить перечень команд, используемых для выполнения практической работы, с указанием их назначения.

14 В отчете по практической работе дать ответы на тестовые задания и контрольные вопросы:

#### Тестовые задания и контрольные вопросы:

I На какой еконике Лентиа народогия труппы «Найтия»

a) Coxeanine:

 в) Работа с базами данных; с) Режим таблицьз?

2 Какий подстановочный символ соответствует любому текстовому. CEMPCOV? 20.00

б) Главаан;

61%6) [16] 的转

a) motion interse:

5) любому теастовому симнолу;

в) побому сноволу из днагазона;

г) любому количеству буда, пифо или поутих спулодов.

А Назначением фильтрания якляется

э) выделение записей по указанному притеряю;

б) расположение записей в спределенном поряще;

в) представление дляных то указанному критерию;

г) сортвроща записей по узазанному критерно;

д) амбор ханкой по указанному кратерню.

5 На какой вкладке. Ленты находатся команда Сортировка:

s ( Cars, ranking

г) Режим таблицом?

6 Что испола результатом компады Применить фильтр;

в) табляны, определяеные налапным кратернем;

б) жанен, определяемые жаданым критернем;

в) поля, определяеные задашным вратернем;

г) ячейки, определяеные защитым критерлен<sup>3</sup>

7 На какой вклитие Лентва пихонятся вконящи социания запрогов:

 a) Containing, of Financias;

st Lucence:

т) Режин тиблицы?

Работа с базомы волина;

б) Рабита с базати данных:

2 Hto take sanpoe a Access:

 а) объект бали данных, в который добаклаются элементы управления, реагирующие на зействия попьзопаленей яли служащие для воена, отображения и изучнения данных к полих;

бълга бълга данных в изгором завяще хранятся в виде защах (строк).
в изгором за волого строка;

 в) объетт базы динных, предналоченный для выводе за нечать донных, организованных в отформатиризовных в спответствии с требовановые пользевателя;

 г) обълка базы данных, позволношей польсователю получить нужные, данные по одной ини нескольких табіни!

| <li>б) Формириатьсь;</li> |
|---------------------------|
|                           |

я) Заприс,

т) Выбер?

10 Телит в конструкторо запресок диажды шелкнуть засковчку (\*) в выбразной таблице, то это общеские спображение запросом:

a) acea updefi zo sanzoefi, konopule on acceptinger:

b) AGEX SAMILED, NOTOPHIC OF RELAPAIRMENT;

к) всех кратериса, которые на козарандет;

r) toex yonorial, которые он возвращает.

HKastol covariable ocymectameter nonce samocia?

.12 Что вполнеск в овно планота «Нояск»?

13 Что используется для поиска данных, точное значение которых несоно?

нисство?

14 Каким образом ссуществляется поиск и замена данный?

15 Что включают в сабе спринровка денных?

16 Назаните способы проведения сортировки.

17 Для чего в бизе данных негозносущих фильтр<sup>3</sup>.

16 Кысызжыз сиздеть филктр?

19 Киене волы (оснаров нисятся в Access?)

20 Как кылалыкатан созданые фальтра по кылалемному франменту?...

21 Недостатия филогра по выделенному фрагысних

23 Как формаруется выражение для кратерая фильтра!

24 Что включает к себя озна офильтру".

25 Как щиль врытерый с освоеново разлирсьного фонктра?

26 Назаните отличная распиренного фильтера, от объемного,

27 Что всялочает в себя опно диалога для установня притерия расши-

резного фильтра?

23 Что называется запристо?

29 Как создоётся запрое с помощью мастера?

30 Что включает в себя онно понетруптора запросса?

31 какио образов можно выбрать попа табонны для сохрания запро-

< 207

32 Как удалить лициее неке на запроен?

33 Как изменить порядек расположения полей в энцерсе?

34 Какам образом осуществляется запуск запроса?

35 Как сохранить запрас?

36 Как задаются условия для наборы записсй?

37 Каким образом строитов условие при почном неоральдение значеней списто из полей?

38 Какой оператор непользуется при якборе загносй на условим неточного сокладения значений?

39 Для чего пенотоуюрся подстановочные сполосыя в запросах?

40 Что величност в себя онно построителя высалений?

## Задание на дом:

Выполнить отчет по практической работе.

## Практическая работа № 11 Тема: Создание и использование форм для ввода и редактирования данных в MS Office Access 2007

**Цель работы**: освоить технологию создания пользовательских форм для ввода и редактирования данных на экране при работе с реляционными базами данных в СУБД MS Office Access 2007.

## Теоретический материал:

В Астеха данные можно просмятрянием испосредственно в тайлицах. Однано это не всегды узобно, показовыху нопода накоточности выясети на игран все попа одной записи одновременно. Для облагуения работы посъзователей слудат формы.

Форма - объект базы данных Access, в который добавляются элементы управления, реагрумощие на действая пользователей или служащие для свода, отображжана и изосления данных к ослох.

DOTATA MOTOR OPPORTUNITIES AND STRUCTURES ASSESSMENT STRUCTURES OF A DOMESныю межно определять, какие даля или стички альных булут отобласться, Например, некоторым пользователям доотаточно рацеть лицы несколько поцей. большой тоблицы. Если препоследных зы форму, сопераларую тостью нушшее на поля, это облагнит для них истользование базы данных. Для актомитизация, часто выполнивылах действий в форму можно добланть внопки и другие функпличанные плансяты. Формы межно развыятниять нак окня, через которые, нополониталя могут просмотризать в измесянть бысу донных. Ранисские построенных фодом усворяет работу с бозой динных, посконых пользователям нетребустся некать то, что им нужно. Внешяе понаневательные форма лениет рабогу с базой данных более приятной и обфективной, кроме того, она мощет похочь в предотвращении переиного врадя лашнах. В Microsoft Office Access 2007. предусмотрены новые средства, помогающие быстро создавать формы, в тыске, новые типы йоры и функциональные назначениети, благодать исторыя базаданных стаковника будес практичной. Также вожно вывести порям на плотъ – то повоскато центое поятокетие и авспечатитым отчетам, по в делачто очетель формы прелизничены ная пределянения напных на таране.

Снями поткно способом работы является непельзование форм, созданных при помощи инструмента «Форма». Чтобы создать такую форму, пеобходямо.

открыть книго базы данных;

в окате перемонов былы данных нерейти на ккашлку «Тяблицыя;

установить уздаляль на таблицу, для которой создается (корма).

 кылозията команду Форма на Ленте на вкладке Создание в группе -«Форма».

Раздиловая форма - это нашя исянскиость в Microsoft Office Access 2007, позвезановам адновременно отображать данные в двух представлениях - к разнике формы и в резимы таблицы.

Ота два представления связаны с однам и тем не источником данных и всегна синхронизарованы друг с другой части. Дамные можно добавлять, изчеисть или удалять в каждой части формы (при условии, что источник запасей попускает обловление, а параметры формы не запрешают также нействая). Работа с разделенией формой длет преямущество общих тиков формы в одной форме.

Одням из способоя создания форм, предлагаемых Асселя, яклистся Мастер форм. По сравнению с автоматически созданнями формы, созданные с помощью мастера, более разпообразны по стилю оформления, содержат заданные поля. Кроме того, можно указать способ группирован и сортирован данных, а также эключить в форму поля из нескольких таблиц или запросов, при условия, что заранее заданы отношения между утима таблицами и запросов.

Чтобы запустить Мастер форм, необходные выполнить следующие дейстния, но экзалие Создание в группе «Формы» цельпуть Другие формы, а затем в списке полкуть пункт Мастер форм ( 🔍 )

После начатия кнопки раскрытия списка Таблицы и Заприсы необходимо выбрать из списка таблиц базы данных табляцу или мирос, для которой сощаётся форма. При этом в списке "Аопустимые пола поментся перечень всёх полей выбранной тоблица. Надо веренести из данного перечия в списов Выбранные поли те поля, которые необходамо поместить в сощановную форму. Для выбора полей из списка допустимых полей вадо пометить их, а матем перенести в списов выбранных полей, нажного вношко вношку с одновной стрелькой, катракатовой ворало. Если исло всполнос, какота, по воличестся кнопка с двойной стрелной. Такам же образом асключностся поля, выбращияе из списка, попьтуксь инограми со стрелнами, направленными перело.

Мастер формы позволяет со цамать формы, вспользуя поля не только олной таблицы, но и из нескольких связанных. В этом случае после кыбора полей из первой таблицы всобходном кыбрать из списка таблиц, базы даявых вторую табляцу в перенести требуемые доля в списон Выбращные поля.

Завершия формирование списка полей формы, необходиме нажать кнопку Дилее, чтобы перейти в следующее окно, которое позволяет задать изслиний истформы. Выбрая нужную поцию, надо нажо к кнопку Дание.

Затем мастер познолет мабрать сталь формы. Из списка, содержащего заравит слидей, выбарается спиць, который в назбольшей степени ответает требоканизм. Слеза можно посмотреть, что представляет собой выбранный сталь. После установки стиля, всобходные какоть кнопку Далае. На неране отвристся последнее окно диателя. Исобходные какоть кнопку Далае. На неране отвристся последнее окно диателя. Исобходные какоть кнопку далае. На неране отвристся технорокск окно диателя. Исобходные какоть установкой сопой из опцей:

 открытие формы для просмотра или входа данных (осхраняет созданную форму и открывает се для просмотра или вказа данных);

 - изменение макета формы (сохраниет создажную форму и открымает се к конструкторе форм для модифилации).

После установки требуемых опший необходимо напаль Готово для забернежия создажия формы с помощью Мастера.

Антомалическа сондивенные формы и мастер форм польскиот быевро сондать экранную форму для ввода в просмотра данных. Но для таблик, имеющих умого полой, эти формы на позволнот масстить на экран одновременно все пона таблицы. С таблицей легче работать, исли реорганизовать все поли в таблины так, чтобы можно было просмотреть на одновременно. Для создания спокных и более удобных для конечного пользователя форм средств простых форм и мастера ведостаточно. Создають формы нобой степени сложности можно с помощью конструктора форм.

Ягобая форма в Ассеяз состоит из объектов формы, которые имеют характерные для них свойства. Для ващного объекта можно определить действая, консонносные при инступлении определенных событий. Процесс создания формы светит и размещении объекток и форме и определении для них свойств, склужных с имея событий и напосновемых действий.

Создать форму можно, выполния спедующие действия:

сперыть бату панных;

в области переходов базы данных накать на тобонну, на основе которой незбластими построять форму;

 намать кнопку Конструктор форм на Ленте в группе оФормые на закладке Создание.

Всё объекты. Ассезя карактернауются свойствами, которые можно настроиль в соответствия с требованнями. Кроме того, для язокдого объекта сущесткуют котроснимо события, которые выпознаются при наступления сказанных с нима действий.

Для получения всетупа к скойствам и событнам объекта исобходные выделять нужный объект и выполнить одно из спедующих действий: выбрать кеманду Свойства из контекствого мано или назыть кнопку Страница свойствва Ленте к группе «Серанс».

В релультате на экране понянтся окно дналога со скойстками и событноми набранного объекта (рисунок 3.6). В верхней части окна дналога походятся ярлычки с перечнем струговроманных по тноши скойсти и событий:

- Masser (conspond confection of sector, custominate of ero of oppositement);

Данные (содержит свойсти, объекта, связанные с источником данных);

События (содержит список роек событий объекта);

 Другие (а данную акладку собранны все свойства, не вошедные во встатия Данныя, Макет в События);

 Все (содержит список всех свойств и событий формы в алфавятном порание).

При размещении объекта в форме устанавливаются прянятые по умолчанию мначения свойств объекта. Для того, чтобы язмениць стандартные установие для свойств какого-пебо из объектов, необъеснико выбрать объект и открыть

лини сто скићсти. Возножни стодующие тном тилисний скойство,

 свойство матиматическим радаютирования (плис васод свойстка эктияно, в наго можно вмаги с кланзатуры требуемоя значение);

 начанаето два или бълга различных кариантов значений сиойства (радом с понем коррекция: понцинется кислия раскрытан списка );

 возножен выбор свойств с понощые оказа постройки (резно с понем водревник позволяется споных отврытих оказа издетройки IIII).

 создание выражения (радом с понем корренния свойство появляется кнопка роскрытия списка, в рядом с ней кнопка открытия окла процедур, макроссо или построителя имражений в зависимости от выбращного значения списка (1990).

В процедах создания формы можно переменнать, удалять или изменить размеры объектов, в также начениль из свойства. Для управления объектами прежне всего пужно выйелять требуемый объект. Для выделения одного объекта достаточно установать умлатель мышя по объект в нажать внопку чысна. Для выделения словокременно нескольких объектов чаков всегольков побуми из сперующих способок: накогъ казонну Shifi и, удерянска се в нажаточ состояния, воясть мышью все выделение объекта и выбрать выстручент «Выбор объектов» на понези высактов (М)); установать указатель мыши на объект и, не отпуская кнопки являх, перемающих разонать указатель мыши на объект и, не отпуская кнопки являх, перемающих разонах высактых и не оказание высактых объекты.

Для спятия выпеления со всех объектов установать указатель мыши плевышеленных объектов и накоть кнопку мыши. Если необходныю снять выделеные с отдельных объектов, то, удерживая изжатой класнику Shift, каделать импью объекты, с исторых трабуется снять выделение. Выделенный объект имеет маркеры выделения в энде квадратиков, расположенные по углам и серелинам сторон. Для изменения размера объекта напо переместить один из маркеров до достижения пужного размера.

Если требуются установить точные размеры объекта, можно воспользоваться апьтернатовным способом. Для этого наобходняю отврыть окно свойста объекта z установить требуемые эточения высоты z шираны о полях воспа значения соойсть Щирино в Высота.

Для изменения молгоположения объектя необходнию выйствик его, установик указатель мыши на область выбранного объекта, позволяется перекральст со стрелизми. Теперь, удерживая внотку мыши измятой, переместить объект к требуемое место.

Поне ввода и нашись надиотся связанными объектами, то есть они перенециются эместе. Для перемещения саязнанных объектов отдельно друг от друго петоналуются метки перемещения (большой канарат в верхном невом угду). Когда толюдотся указатель мыши к метке перемещения, как поля явода, так в силимной с ними надинся, см провращения в перекратис со стрелками. Если теперь пажать мышь и, удержных внощу пажатой, можно переносить объект, при этом остальные объекты остаются на месте.

Есля требустся удалить объект, необходных выделить его, отся накоть, кланну Del.

Для улучнення висшнего янда формы примемяется выравнявание выбранных объектов относительно селий формы или друг друга, а тиске установкаодинающих размеров объектов. Для этих целей используются команны на закалаке Унорядочнть. Блоан записй закладки содержат шбор функций выравнивания и измещения размеров объектов. Чтобы сделизь нее объекты одиналокыми по размеру, используется группа «Размер», имеющем следующие опцие на размеру данных; по ушам сетих; по самому высокому; по самому назвому: по самоду шёрокову: по тамому ушему.

Ассезя обеспечновает средствами точного размендани объектов при испопьзования сетка. Для этого вообходное выпелнать команду Примязать из труппа: оМолет элемента упровлениях. Затем перепосить объект при помощи мыши. Во время перемещения контур объекта отображается на горизмитальной в вертикальной запейках. Во время ввода данных перекой от одного объекта к другому при нажатие стакатов. Таб осуществляется к соответствия с зорянным к меранной форме порядовы объекток. Для того, чтобы определить порядок объекток в форме, нало выбрать команду Переходы из группы общест одементо управления». На жране откростся окно диалого «Последовательность перехода». Выделить в окое списка полей перементаства «Последовательность перехода». Выделить в окое списка полей перементаства объект, нажак мышью кногом, расположанную слава от названия объекта. Затем нажать кнопку вще раз и переместить се в требуемое место в списке объектов.

Кнопки испекциуются в формах для мынописния определенного действия или рада действой. Например, новно следоть в форме кнопку, открываемодно другую форму, или создать пабор кнопек для перемещения по записям табианы, если не устраньщог стандартные средотна перемещения, предусмотренные к форме. Для тего, чтобы кнопка выполняла сакос-пибо действие, необхеднию создать макрос или процедуру обработки события и связать их со свойством кнопки Пажище кампака

В Ассеза предусмотрено создание более 30 разных апонок, что значательно облегчиет работу пользователя, язбавляя его от необходимости симостоятиямо разрабатамать макросы, достаточно лини воспользоваться Мастером по созданию кнопки. Для добавления в форму командной кнопки необходимо установить режим необходимо могать з форму командной кнопки необходимо установить режим необходимо. Хотеу установить чышь и то често формы, где будет находиться кнопка, определия тем самам его размеры и местонахом-

Открывноста параое диалетовое окно Мастера позвещет выбрать категорию, то есть тип комиция, которую должна выполнить кнопка. Селержащиеся в окле компцы для назатеции по минесы соопаднот с теми действлями, которые осуществляются из питерфейса Ассека. При перемешения по списку Категории список Действии общекляется. Окло Образен полицияст изобрадение инотки со ставляртной инонкой, которая представляет докумую коминду. После выбора вужного заятения из списка Дайствия комень имонку Даная. Второс цистотовое онно потволяет разникая комены изобразение на кнопке. Модно переключиет разными способных заменить изобразение на кнопие. Модно переключиется распособных заменить изобразение на кнопики. Кроме тиго, сеть изовозность забора переключиется Текст, чтобы высот иконки в кнопка просутствова текст. При использования спостартных скопке нало выбрать флакти Показить все расущем, чтобы спобразить все имеющиеся ставляртные исотка по текст. При использования спосратить конски нало выбрать флакти выстрать все расущем, чтобы спобразить все имеющиеся ставляртные исотки, ини отменить установку флакая, чтобы высота только те высоки, которые предначного програмыей для этой кнопни.

При непользования рисунков в состровых файнах необходимо шёнкнуть потерекномотелю Рисуник, нажать на скопку Обзор, чтобы выясети на зкран диаготокое икно, которое позволяет выбрать побой файн формата ВМР в консстве яконки элемента управления. При использования теютта необходимо рыбрать перекночатель Текст, затем ввести нужный текст в поле справа.

Последнее лишоговсе овно позвяляет дать имя и швернить селлание кауаящией виопки. В зочестве примера рассмотрам создание кнопки, позволяющей перейти понажатию на эту кнопку с перкой записи:

открыть разрабатываемую форму в режиме конструктора;

 перейти в нижною часть формы в курсором мыши разделжуть Область давных на дка шага сетки, чтобы на эту скободную часть формы поместить кнопку;

 назать виструмсят Кионка, затам помостить кнопку за форму, после этого откростся ощо Мастера кнопос.

 - в перком диалоговом окне выбрать роздел Переходы по запясям к лежов окне формы Категоран, в правом окне формы Действан выбрать команду Перван запясь, явлоть кнопку Далее,

во этором лианоговом окле установать перекночатель на рисуцок и выброть Первыя запись из меню, налать кнопку Далес;

 в спедующем вкне задать наименование кнопки, к верхисе поте вкести наименование «Перьоя», шокоть кнопку Готово.

#### Задания:

1. Создать таблицу «Видеокарты» в соответствии с таблицей 1.

| Возер | Mozera                                   | Пронзво-<br>депать | Tactora<br>9003, MEQ | Объем<br>памяти, Мб | Назвачне<br>на складе |
|-------|------------------------------------------|--------------------|----------------------|---------------------|-----------------------|
| 1     | DDR-3 Sapphire ATI RA-<br>DEON X1650 Pro | Sapphire           | 590                  | 255                 | Ды.                   |
| 2     | DDR-2 Palit GeForce 96000T               | Palit              | 650                  | 1024                | Her                   |
| - 3   | DDR-5 Sapphire ATLRA-<br>DEON HD4670     | Sapphire           | 750                  | 1024                | //a                   |
| 4     | DDR-2 20TAC GeForce<br>89000T            | ZOTAC              | 540                  | 1024                | $B\alpha$             |
| 5     | DDR-3 ASUSTER EN8800GT<br>GeForee 8800GT | ASUS               | 600                  | 512                 | Her                   |
| 6     | DDR-2 ASUS EN9300GF<br>MAGRODI           | ASUS               | 630                  | 512                 | Да                    |
| 7     | DDR-2 ASUS EN9600GT MG                   | ASUS               | 650                  | 512                 | Her                   |
| 8     | DDR-2 ZOTAC GeForce<br>8600GT            | ZOTAC              | 540                  | 1024                | Лю.                   |

Тоблица 1 Содержание тоблицы «Видеокарты»

2. Создать и сохранить форму для таблиц «Видеокарты» и «Заказы» с помощью инструмента «Форма».

3. Создать и сохранить разделенную форму для таблицы «Видеокарты».

4. Создать и сохранить экранную форму с помощью мастера для таблиц «Видеокарты», «Учет программного обеспечения».

15 Создать фарму с помощью конструктора. Ознаковатых с его окном, открыть всю рабочую область. Наспроять форму для таблицы «Водажарты», разместать телеторую информацию, поля вкога, кнопки управления, создать поля со списком оброяниесниесьм и оббысм памятия, финалок поля «Наничие на санадее в соотверствия с рисунка». 1

5 Создать тоблящу «Сведения с заказев (тобляща 2).

7 Сихлять форму для васла данных, как похакано на ридуне 2. Для опредстания значения пола общиностью использовать, инстроитель, кыражений. Значения пола общи оплотах задовоть с покощью переключареней.

8 Протестировать работу всех созданных форм-

| the state of the second state of the second state of the |
|----------------------------------------------------------------------------------------------------|
| JKAPIN                                                                                                    |
| 1 3                                                                                                    |
| 105 Shied as STREPTON CONF                                                                                                    |
| Septre R                                                                                                    |
| constructs vs. mile                                                                                                    |
| чене оснада (Дайінті                                                                                                    |
|                                                                                                    |
| (a)                                                                                                    |
| And a street a series                                                                                                    |
|                                                                                                    |
|                                                                                                    |
|                                                                                                    |

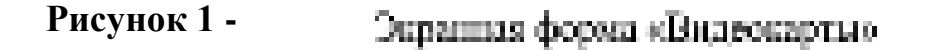

| Key,  | Тно<br>товора | Mogan                           | Код<br>темра | Дата.<br>продозн | Kona-<br>teorno | Цана | Bag, ormerna |
|-------|---------------|---------------------------------|--------------|------------------|-----------------|------|--------------|
| 1     | Молитор       | LG L17345-BN                    | 1500         | 15.10.08         | - 50 -          | 3450 | Baptep       |
| - 2 - | Правлер       | LaserJet P1005                  | L2BK         | 45.04.08         | 7               | 3600 | Эн, корто    |
| 3     | Моявтор       | Samoung 2092BW<br>RSFV          | 370C         | 23.06.06         | - 24            | 4900 | Бетрегорине  |
| 4     | Праттер       | Samsung SCN-<br>4200            | 4200         | 29.09.08         | 30              | 4200 | B spear      |
| - 5 - | Клонкотура    | Genius KR 220                   | 28K          | 69.07.08         | 1.5             | 850  | Barreno      |
| - ð - | Моннор        | Belines 1750 81                 | -250C        | 64.02.08         | - 2 -           | 3370 | On says      |
| 2     | Килектура     | Logitech Beinee<br>250 Y. SAF76 | 78K          | 14.05.08         | 27              | 360  | Harevena     |

Таблица 2 Содержание тоблицы «Сведения о заказе»

|   | JAKA           | 354         |       |           |     |
|---|----------------|-------------|-------|-----------|-----|
| 6 | HER.           | 1           | 3 P   | аңалалы — |     |
|   | Decomposi      | Versa       | 8     | Hawkener  |     |
| 5 | Manane .       | NGLITONS-BY | 11    | Pre waste | - H |
|   | NOR TO BROKE   | 300         |       | DWG52MG   | 2   |
|   | farmer and the | 19.15       | 2006  | Lesva     | 10  |
| ŝ | transmer       | -           | 45    | at aprova |     |
|   | 0.00           | 8 800       | 80).  | t-seet    |     |
|   | COMPACE.       | 10 303      | 10m L | -         | -   |
|   | •              | •           | *     |           | 1   |
|   |                |             |       |           |     |

9 В отчете по практической работе дать ответы на тестовые задания и контрольные вопросы:

#### Тестовые задания и контрольные вопросы:

J Depuia a Access - proc.

 а) объект базы данных, к который добаклазатся закленти управления, реагерующие на действия пользокателей или служащие для выда, слображения и изменения дианых о поска;

б) объект болы данных, в котором дляные хранятся в жале жансай (строх), и полой (столбнов);

 в) объект была данных, пределжаченный для налода на печать данных, ортапалованных к опформативованных в соответством с требованноми поналогатему;

 r) набор условий, применяемых для отбора подмножества данных или для сотперсию данных.

.2 Что является достоянством формы, созданной при помощи пиструменто оФормы;

а) легкий способ создания формы;

б) незавляет распечанить данные;

а) потколет введсть дляные;

г) позволяет изменеть данные?

.3. Что представляет собой распредстинная форма: ---

а) отображение данных в режиме формы;

б) одновременное отображение данных в режимах формы и тоблицы;

я) отображение данных в режихе тоблюцы;

 стображение данных в режные формы с ноголькостко перехода по зыписия;

 д) отображение данных в рамлые таблицы с всеможностью перахода по записие?

 4 Назовате правлінную последоватеньность этапов создання формы с армощно Мастеро форм;

 а) язменение влешнего июм формы, применение требуемого стипа, выбор полей аля формы: задаже имени формы; зыбор зействяя;

 6) выбор полещих формых применение пробусмого столя; залание именя: борона, изметение отеншего вядо борона, выбор действия;

 араменение пребуемого ститя; кабор поней для формы; атменение вланивато выда формы; кдание имене формы; выбор действия;

 г) выбор полей для формы; изменение влешнего вида формы, применение требусмого стили, задание налии порям, кыбар дейсткия;

 д) набор лейсника, набор полей для формы, изменение внешнего вида, формы применение требусмого стили; защине имени формы.

.5 Какой эпецияй вид форма нельзя выбрать при создания формы с помощью Мастера.

а) жедин стотбы);

6) performent:

Ю колну сцянику;

т) вырокновный;

ii) méananai?

Об На таколузу Укоредениять находится протего.

 а) «Шро)тъс «Малет спесента уприменна»; «Элемента уприменна»; «Ризатро, «Поноженно»;

б), «Авторојзать): «Макет лискента упраслетник): «Паракникатие лисменторо, «Разкеро, «Сетка»,

 allipupte: « incommo yapas-neneri», alliepaenenanza incommons; aPernega; affontmentero;

 г) «Автоформот»; «Макат элемента управления»; «Шаравникание элементот»: «Серинс»; «Положение»;

 а) «Актофизиат»; «Маст: мемента упракления»; «Быравниване мематтеки: «Ремерс: «Потокания».

.7 Но какой облание .Тентты находится вомянию Конструктор форм:

Castonac

б) Роботе с базовни данных;

STERESSO:

r) Peeus referina?

Какой элемент, поченыемый на форму, позволяет разместить текта:
кантах;

O usua:

SUBSCIENCES.

1) QUERCE:

al econol?

9 Какой заямият, помещаныей на форму: поческиет ждять заятелие потического паля.

**WHAPPERS** 

(i) include:

STRACTOVOTION:

D) COMPANY.

and managers of

.10 Какой мемент, помещаемый на форму, поцьоляет осуществить различные действия.

о) этодинесь;

dý noce; l

и) выключетсям;

r) (minor,

a) spoma?

Для чего непользуются таранные формы?

12 Какие комания непознауются для социанся форм в Access?

13 Каказ компнен предназначени для состания простейный формо?

14 Что представляет собой форма, созданная с помощью инструмента «Фонма»?

3 S Как перейти их режима формы и реалы таблицы?...

.16 Каким образом создается форма с помощью мастера?

17 Что включает окно конструктора форм!

18 Для канах случаск используется конструктор форм?

19 Какие области межет включать окно конструктора форм?-

20 Как изменлется размер области в форме? —

Какие группы инструментов находятся на акладке Конструктор/.

22 Какие инструменты казоратся и труппе «Знементы управления»? -

23 Кая получить доступ к свойствам объекта<sup>±</sup>.

24 Что вилючают свойства объекта/

25 Какие всомржны действая над объектеми?

26 Как можно выделять объект?

27 Как можно изменить размер объекта?

28 Как изменяется местоположение объекта!

29 Каким образом можно переменать скланные объекты?

30 Kas ygallers of screet?

31 Как изменить размер объекта?

32 Как изменить порядся: обхода сбъекток в форме? —

33 Какие процедуры выполняются при создания формы?

34 Какис действия выполняются при настройке формы?

35 Какие действия выполняются пре размещения текста в форме?.

NS Какис свойства зодаются для текста?

57 Как добедить в форму поле восаа?

38 Каким обраном можно симать поле с мыргжомисм?

39 Для чего непользуются в форме кноши?

40 Как добавить в форму командную кнопку?

41 Что задается при работе мастера по созданию кнопок?

42 Для чего непользуются к формых линик и примоутольники?

33 Для чего испольтуется раскрывающийся список?

44 В чля заключаются отличев эсписко» и клепя со спискома?

45 Для чего испольтуется «фпалюк»?

46 Какой тип должно нисть поде, для которого используется фланся:?

47 Ддя чего испольтуется огруппа переключателей» ?

## Задание на дом:

Выполнить отчет по практической работе.

## Практическая работа № 12 Тема: Создание отчетов в MS Office Access 2007

**Цель работы**: освоить технологию создания и использования отчетов в СУБД MS Office Access 2007, построенных для реляционной базы данных.

## Теоретический материал:

Ассака продоставляет в распоряжение пользователей средства для создания отчета. Окумя - объект базы понных. Мікизкой Ассека, предназначенный для вызода на ценать данных, организованных и отформатированных в соотценствии с требованизми пользователя.

При создании отчета можно воспользоваться стандарнными средствами, ускоряющими процесс создания отчето или разработать специальный формат с помощью конструктора отчетов. Конструктор отчетов поньоляет создавать отчеты, как в табличном виде, так и в свободной форме.

Табличный отчет представляет собой напечатанную табляну, в которой данные унсроисчены по столбным в строкам. Каконай из столбном содержит нове неходной ноблицы или вычаетиемое поле, в строка представляет собой запись. Табличный отчет позволяет напечалыть занные из таблин в наиболее простом и сстеплисиом или: Однано сим не пригодны в тех случиях, конза пола неходной таблины доканы располнгањем в специально отверенных для них честах строкта (немозмате инистик, чесн, висьма).

Отчеты в свободані форме полиціяют устраннях отраничення, свойстяснями табличным отчетам. При получения отчета в свободной форме можноясняцькованным станциртным форматся, вкломатически составшивани. Асхесядля кождой таблицы. В этом формате поля исходной таблицы расположены зертиканно. Однако с помощью конструктора отчеток можно разработать сосциальный формаг, где поля пеходной таблицы расположены в требуемых мезтак отчеть.

В Access иопользуются следующие средства для создания отчета-

 а) Отчет, пользований автоматически социнь отчет с польми, располоденными в спит или песьдовко стоябцов;

 6) Мастер отчетов, лотостокний создать настравленый отчет на основевыбращих полей;

 конструктор шчетов, в котором можно саноспользово разработать собетненице обчеты с тадашнами саойствами;

 д) Пуснай отчет, нозвенностий самоспистение встаниять наза и алементы укранским в доробятывать форму отчета;

 е) Накаейки, позвеляющий создать отчет для почтовых намеек или друтие этикстви.

Для создания самого простого отчета о Access необходных актолнить спедуащие дойстика:

- открыть скию базы данных,

уберятых, что к области переходоя кобрана таблица;

якполнить команду Отчет в группе «Отчетка», на Ленте во акладке.
Создание.

На зкране появится готочый к непользованию отчет, к который яключены ксе пола таблицы. Их названия располагаются горизонтально в том порядке, к каком она находятся в таблице. Сназу под названием каждого поля отображаатся его значение в таблице.

Расположение полей и записей к актомитически созданных отчетах подходит не для всех случаев, в частности, при их большом количестве. Однако отчены могут пригодиться, когда создаются на основе запросов, выводящих на экран тосько пужные поля. Можно также непозновать запрос для определения тех манисей к порядка их сортирован, которые будут включены в отчет.

Чтобы запустить мастер отчетов, необходимо шакать на вношку Мастер отчетов в группо «Отчеты» на вкладке Создание.

Асселя располнитися большны наборам средств для просмотра на экраже созданного отчета. Для просмотра отчета необходамо налаль кнопку Office.

 выделить стрелку релом с пунстом Печать и набрать номанау Предмарительный просмотр.

При просмотре отчата можно астользовать имонки панали инструментов, и кнопки перемещения по страницам, расположенным в нижней части окнапросмотра.

Реданы конструктора посволяет более подробно изучать структуру отчета. Пользователь может трасмотрикать заголовки и примечания для отчета, поредележной страницы и групп. В этом режиме от чет не выполняется, поятому ковремя работы навозможно просматрикать базовые данные. Однако декоторые задачи удобнае выполнять в режиме конструктора, а не маютта.

К отчету можно добавлять различные элементы управления, такие как наликся, рисункя, линки и примоутельники. Можно изменять негочных рас-

мента упракления «Поле» непосредственно в самом поле, без непользования окна свойств. Мемно также изменять определенные свойства, недоступные в режиме макета.

Для открытия окна конструктора отчетов необходного открыть на Ленте валадну Создание, напазълношку Конструктор отчетов в группе «Отчеты».

## Задания:

.1 Запустить Ассеяя, отврыть свою бору данных.

.2 Добакить в таблицу «Вплеокарты», созданную в предыдущей лабораторной работе, повые поля «Цень» и «Дага поступленных, заполнить поля значенными.

.3 Социть отчет с помощью компады Отчет для таблицы «Видеокартыз.

 Споняв отчет в понструкторе отчеток по задание пунета 4.
Сформоровать затапован отчета, групп, размастить доту начати игиста к заполение отчета, произмеровать запися в труппе.

6 Перечислить перечень команд, используемых для выполнения практической работы, с указанием их назначения.

7 В отчете по практической работе дать ответы на тестовые задания и контрольные вопросы:

#### Тестовые задания и контрольные вопросы:

1 Отчет - объект базы данных, исновное назначение которого:

а) списание и выкод на почеть документок на основе дажных бизы;

б) ввод, отображение и изменение винных в полях;

b) уназание, какие данные из безы данных будут отображанся;

г) соудание и использование была дачных;

д) структурарование описание твоовалически выполняемых действий.

.2 На вляой валадые Лентна походится комплая Конструктор отчетов:

а) Главныя,

б) Работа с базами данных;

в) Создание;

г) Режин таблицы?

3 Keysseys Macrop or write networks:

 в) эктомитически соорнь игчет с полями, расположенными к дели или несколько столёнов;

б) создать постраниленный отчет на основе выбранных полей;

 к) симостоитствио разработать собственные отчеты с задинными скойсткоми;

 в) самосноятельно аставлять поля и элеменны управления и дороботывальформу отчета.

 Укажита правильную последовательность этапох создания стчета: мастером отчетов;

 a) выбор воней, добавление уровня группировки, задание порядка сортиронки запясей, выбор наришита зальнейшей работы;

 б) зыбор толей, побавление уровня сруппирской, залание порядка сортировки записей, вабор варианта дальнейшей работы, задание изена отчета;

 в) выбор полей, задание порадка сортирован записей, задание имена отчета, добладение урских пруппиранки, выбор варианта дальнейшей работы;

 г) кыбор волей, задание порядка сортировки каписсй, дебакаемие уровни доушировки, задание имени отчето, выбор варканта дальнейшей работы;

 а) выбор полей, добовление уровна группирован, зодание порядка сортировки записей, задание имена отчета, выбер зарианта дальнейшей работа. 2016/10/17/2016 (######CCC) CTCC CTCC (#16.00) #24/2017 (CCC) 2017/2017 CCC (#16.00) #24/2017 CCC (#16.00)

.8 Казака **на** в окис дналога застера ответа при отределении труптаровка предокумачена для:

а) добавления поле в рамку сруппировка;

удолення поля яз рамки группирсови:

 в) повышения уревня группировой, заделенного в рамке группирован поля;

 г) попижения уровна группировки, выделенного в рамке группировки пола.

.6 На накой эклание Ленты пахонатос комания Группаровка и соргаровки:

al Francise:

🗟 Райо з с базачи нанных;

Создания;

г) Ренич тойлицы:

д) Конструктор?

7 Для чего променяется разбиение данных на группы:

а) для нумерации: колнесій;

б) для общательны коспроляны данных;

в) для изменсних расположення информации в отчете;

О дая сартивания налей?

.8 На какой акпадке Лентна паходится команна Станёны, конспатуемая для изменения сисположения инбормания в отчете:

а) Упорядочить:

b) Poliora e lectoria natimax;

ю Сооронее;-

Парачетры странны;

д) Конструктор?

.9 Казақ функция позволяет останить текушую дату печати отчета:

Messa;

Eme;

as Bates

r) Day 2

10 Указетта постограмых комперат Нанира странов:

A1 168

11 Tromonomerca non orbertou a MS Access?

12 Что представляет собой отчет, созданный командов Отчет?

13 Какне в Ассаня используются средства для создания отчета?

14 Каким образом социается отчет с помощью мастера?"

15 Как осуществляется предварительный просмотр отчета?

16 Что актючает обно конструктора отчета?

17 Как добакать к окно конструктора, затоповок отчега, спон эта область не была оформириями?

18 Что является основными объектами отчета?

20 Кан в конструкторе отчета осуществать группировну данных?

.21 Кан уналить сортировку или группировку в отчете?

.22 Каким образом можно поместить на каждой странице отчета се номер?

23 Какие действая выполноются при необходимости нумерация записи в группа?

# Задание на дом:

Выполнить отчет по практической работе.

## Практическая работа № 13 Тема: Реляционные базы данных в MS Office Access 2007

**Цель работы**: формирование навыков по созданию и работе с реляционной базой данных, состоящей из нескольких таблиц, связанных друг с другом с помощью общих ключевых полей, в MS Access 2007.

#### Теоретический материал:

Астеха заляется системой управления регонципными быламі данных. Реняцкопные бала данных в постояност восям напболее распространены и фактически включется промынистичных стандартов. Единовскі кранянсійся к регициовной быте данных ниформация залястка таблица. Каждая таблица прелетаковат собой солокупность спрок и столбцов, гдо строки (записи) соотчетствуют ионерстному объекту, событню или явлению, а столбцов - этрибутам (признакам, характеристикам, параметрам) объекта, событня, явления.

Между отдельными таблициям базы даеных метут существовать сказа-

. Установление связи медду таблицами обеспетивает следующее:

 повышение достоверности хранныой в базе данных информации, так как изотие CVEQ автоматическа выполниют контроль непостности данных, яводамых в базу, в соответствии с установленными связыях;

облегчение доступа з данным при канолнении тахих операций, зак поиск, просмотр, сслактирование, выборка и полнотовка отчетов, при этом уменьшостся количество явлых обращений в тоблицам данных и часто манипулный к каждой из нов:

В каждой заблице бала ланных может существовоть периочный ыночного или набер полей, однозночно неситифинирующий записа. Значение перночного клина к таблице балы данных пенино быть униказыных, то сеть к табниць не должно существовать двух или балы записай с одинасовым значением периочного клина. Периочные ключи объегчают установление скиза между таблицами.

В базых плиных котяхокно четыре тыпа отношений между таблацами: кодин к одномум, кодин ко-многими, конного-и-одномум, конного-ко-многима.

При отношении мени-и-сономух каждая занись в первой таблице может яметь не более одной соязанной записи на второй таблице и насборот. Отношения этого типа вспользуются нечаето, поскольку обычно сведения, связанные таким образом, хранятся в одной таблице. Отношение оодип-к-одномую исна ислустия для разделения таблицы, содержиной много полей, с целью отделения части таблицы по соображениям безопасности, в также с целью сохранения сведений, относящихся к подмисокеству записей в таблице. После отределения такого отношения у обеку таблиц дольно быть общее посе.

Отношение зодин-ко-многимо соначает, что одной записи из родительспой таблицы может соотнетствовать несколько записей в дочерней таблице. Данный тип саязы вклюстся самым распространсаным для регонронных баз данных. Сыязанные отношениями таблицы взанаодействуют по принципу этапания – подчинениям. Гловную таблицы взанаодействуют по принципу подчиненную - дочерней. Одна и та же табляща может быть гнанной по отношенно к одной табляць базы дащых и дочерней по отношенню и другой. Например, связь «одни-ко-мпотимо имеется между таблящами «Чатательский билет студенто» и «Выдоча вняг». Связь между таблящами осуществляется на основании пилъений совпадающах пелей «Кол читательского билета».

Отношение «много-а-сопому» аналогичен типу кодин-ко-многимо. Тип измоламия зависат от выбранной точки зрания. Например, сспи рассыятривать отношение между сдеранными заказами и консутами, то получится отношение «много-к-аднолу».

Отволление каноле-ко-вноятима возникает между таблицами тех случаях, когаа:

 - сана запись из первой таблицы может быть саязана более, чем с одной записко из второй таблюць;

 одна запись из таблицы может быть связана более чем с одной записью, из первой таблицы.

Для релиционной базы данных просклирование полической структуры заключается в том, чтобы разбить вско информацию по таблинам (яли в термянах релационной моделя - по отношениям), а также определять состав полей (в терминах релиционной теорги - перибуток) для каждой из чтих таблио.

Процесс проектарования является тюрческим, в измалой степени зависит от опыта и интунции разработчика. Основными целями при разработке эффективной структуры данных изпистся:

обеспечение бактрого доступа к защнам в таблящах;

 исключение нежужного покторения динных, которое межет яклиться причиной ошибек при квода и нерационального использования дискового пространатра компьютера;

 обеспечение полостности ланных таким обратом, чтобы при изменения одних объектов автомалически происходило соответствующее изменение связанных с янии объектов.

Процесс построення эффективной спруктуры данных для уменьшения избыточности информации в базе данных называется зарокальзацией. В теории нермализации баз данных разработаны достаточно формализациям. В теории по разбиению данных, обладающих спокной структурой, среди нескольних таблий. Теория нормализации сосрярует с лятью нерозальзыми формами табляя, Избыточность информации уменьшается от первой до лятой пормальзой формы. Поотому заждая последующая пормальных форма долани удоалетнорять требованиям предокулый формали некоторым долания удоалетнорять требованиям предокулый формали некоторым долания удоалетнопри працическом проектировании баз данных четвертая и пятая формы, как правило, не тепестьлуются, поэтому ограничные рассмотренном первых трех пормальных йотом.

В Ассекя мажно устанавливать постоящиме связя между таблицами, поторые будут подпераниалься пра создания форм, отчётов и запросов. Устанавлицая связи между двумя таблицами, необходные набраль поле, воторое содержит одну и ту де информацию. Поля, с помощью поторых устанизациентеся связь между таблящами, могут яметь рахничные имена, по удобнее использоють соотдержищае имена. Перед определением сказей между тяблицами или их уделением необхолимо закрыть все открытые таблицы. Создание связей между таблицами в Ассезя осуществляется в окне диалого. «Слема данных», которое открывается по

комаяде Слама панаках комаяде Слама панаках карытых на акторые Работа с барамы данных. Вели в базе данных накаках свекай не определено, эктоматически открымается допостояесе онно «Добакление набляща». Если оно не отображается, то на иклащее Конструктор в группе «Сояти» пакать кнопку Добавнить таблищу. В дианогозом окне «Добакление ибляща» отображается нее избанща и напросы бала данных. Чтобы просмотреть топько таблицы, забрать пуще Табляща. Чтобы просмотреть топько запросы, выбрать пушат Запросы. Чтобы просмотреть и таблицы, и запросы, забрать пущет Все.

В овне диалога «Схема динных» имеется котможность не только созданогь саяза асклу таблициях, но и выполнить следующие действие

влыенить структуру таблицы;

- изменник существующую саязы,

- YDDDETL CORD.;

уданять табляну на окна диалота «Схема данныхо;

 вывести на экран нее существующие святи или скязи только для конкратной таблицы;

определить связя для запросов, не задамя условая целостности длиных.

Если при создании связи в окне диалога «Схема данных» возникает необходимость изменения структуры таблицы, то можно, не пожидая окна диалога, янести нужные изменения:

установать указансяв являн на ходофицарускую таблицу;

 нажать правую клавниеў мыши и выбрать из контекстного меню команду Конструктор таблян;

инсети к спруктуру тяблицы исобходнимае изменения;

 - закончак внажния изменений, нажить внопку закрытия скна к строкс заголовка; в ответ на запрос о сохранения изменений выбрать Да пак сохранения изменений и возвращения в окно дианога «Схема данных».

Для изменения существующей связи выполняется спедующая последовотельность действий:

 находясь в окне базы данных, нажать кнопку Изменить связи на Ленте в группе оСерансо;

 установить указатель на линию скязи, которую требуется изменить, и дважды нажать кнопку мыши;

 в открывшенися окне диалога «Изменение связей» внести нужные измеисиия и какать кнопку ОК.

Для удаления связи необходимо открыть окно диалога «Схома данных», установить уклонеть на удаляемую липпю связи, выделять се, навав внопку мыши, а затем назать клаяншу Belete. Когда Access предложит подтвердить удаление связи, нажать клопку Да.

Для удаления таблицы из макета схемы данных необходимо открыть окнодиалога «Схема данных», выбрать удаписмую таблицу и нажать клакашу Delete. Таблица будет удалена из макета схемы данных вместе с определенными для нее связями. В онне диалога «Изменение связей» вотможно опререление условий пелоствости данных. Целоствость данных является однам из самых важных требований, предъявляемых к базым данных. Условодие целосопослие далься наиналог набор правил, используемых для поддержания связей между записями в связанных тиблицах. Эта правила депаст невозмежным случаёвое уделение ная взоящение связанных данных.

Условня целоствости данных кыпользотся при следуваних условиях:

 свезанное поле гланной таблицы нивается клютевым полем или нмеет уникальный индекс;

санзавные поли нискот один тип давных;

обе таблицы припадоежат одной базе данных Ассеяз.

Пенозможно соределить условия целостности данных для присосдененных таблиц из баз данных других форматов.

При выборе данных из таблиц часто используются многомоблизные замроем, поскопьку информация о реляционных болох данных солержится не в отдельной тоблице, а в совокупности сказавных таблио. Запросы в релялионных былах данных вишестичны обыснояснных запросыя. Навичне к Асстая языка запросов по образну QBE позволяет задавать многотабличные запросы в беледанных путем заполнения прелизгаемой СУБД запросной формы. При выпочения в запрос сказанных таблиц добыссние поля к сински сапросы в соряне других скойстк окая запроса скупнесткивства прастически также, как при работе пад созданием запроса, который основан на одной таблице.

Отчет для релиционной базы дляных целесообразно создавать на запросах, включающих нескопью таблиц. В общом случае можно воспользоваться мастером отчетов для данного типа запроса, зак и для любого другого запроса.

### Задания:

.2 Социть таблицы «Клиенты», «Заканы», «Представитель», «Товары», входятие в базу данных «Продами», схема данных которой приведена на расуща 1

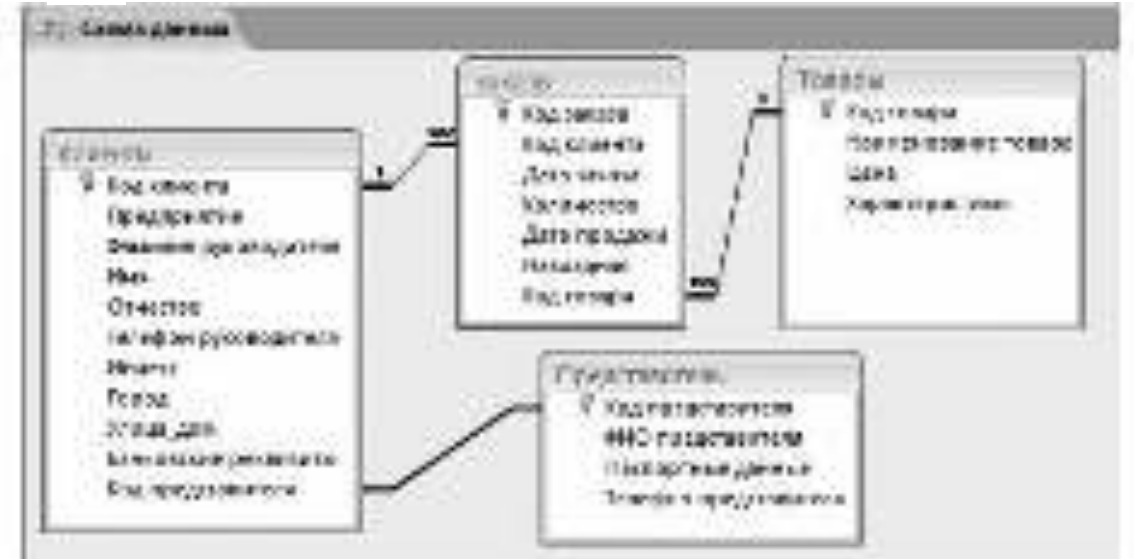

Рисунок 1 - Схема данных БД «Продажи»

3. Произвести ввод данных в данные таблицы (по 20-30 записей).

.4 Установить скази между паблицами в ские диавога «Слема данных», ... апределять усходия областивсям данных.

.5 Осуществить иноготабличные запросы к связанным таблицам, задавая техначные условия отбора: сохранить их.

5 Создать отчеты на основе миросов, выполненных в пункте — 1.5.

7 Седить пользовательскую ферму с подчиненией формей.

.8 Выполнить порызлизацию базы данных «Отношения между работодателями и подраднизация», структура которой представляна в таблица 1.

| Напредорание                | Тип          |
|-----------------------------|--------------|
| 1 Код сотрудника            | Hisznoneii   |
| 2 Physi                     | Текстопый    |
| 3 Отчество                  | Текстопый    |
| 4 dessertate                | Текстопый    |
| 5 Дата рождения             | /Jana/spesse |
| 6 Адрее землиний            | Текстовый    |
| 7 Tenedon nosamna?          | Текстопый    |
| 8 Должность                 | Tescoromaii  |
| 9 Помер слета               | Testcromail  |
| 10 Дата счета               | /Jana/spesse |
| П. Отработанные часы        | Числовой     |
| 12 Почасовая ставка         | Денерский    |
| 13 Содержиние работы        | Hone Memo    |
| 14 Код работодителя         | Чистиной     |
| 15 Адрес предприятия        | Текстовый    |
| 16 Наименование предприятия | Текстовый    |
| 17 Руководитель             | Текстовый    |
| 18 Телефон предполятая      | Текстоналі   |

Таблица 1 – Отношения между работодателями и подрядчиками.

В отчете следует предоставить:

I)

- структуру данных БД «Продажи» в третьей нормальной форме с указанием типа связей между таблицами;

- вид бланков запроса на языке QBE при различных заданных условиях отбора в многотабличных запросах, выполняемых в п. 5;

- вид отчета, полученного в п.6;

- макет пользовательской формы с подчиненной формой, которая создавалась при выполнении п. 7;

- структура БД «Отношения между работодателями и подчиненными» после проведения нормализации.

II) ответы на тестовые задания и контрольные вопросы:

### Тестовые задания и контрольные вопросы:

Строки таблицы соответствуют:
объекту;
атрябуту;
характеристике;
признаку.

2 Поставьте в соответствие схемы взаимоскизи таблиц и виды свизей:

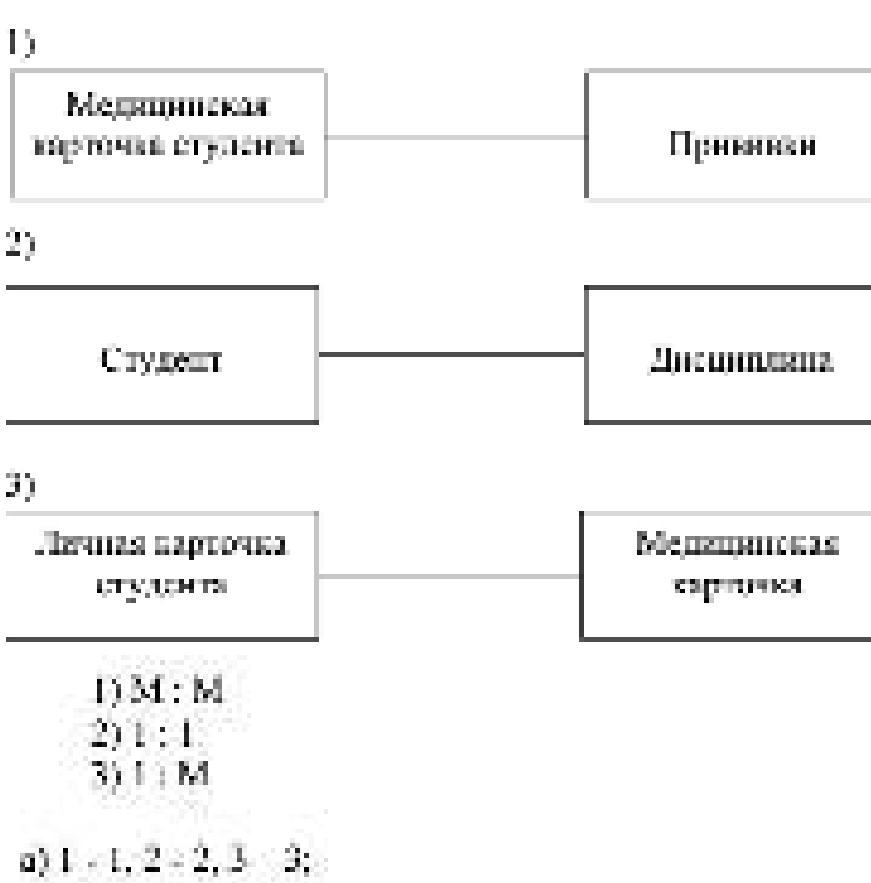

- 6) 1 2, 2 3, 3 1;
- (0, 1, -3, 2, -2, 3, -1)
- (3, 1 3, 2 3, 3 2)
- a) 1 3, 2 1, 3 2.

.3 Саязи мещау таблицами реляционной базы данных позволяют;
а) избежать дублирокании информации;

- б) определить местопохождение нужной таблины;
- а) производять сортвревку таблицы;
- г) распочатать данные таблицы;
- д) удалять табляны,

А Какие саязи не допускают резиционные многотябличные БД.

- а) вногие в односу;
- б) одан ко многим;
- в) один к одному;

r) MRITHE- RD VHORIV.

 Между доума решановнован таблицами мосут быть сформированы саязи, если они имеют:

а) одинаковое имя;

б) сличаковое количество столбора;

к) щинаковск вспачаетко строк.

т) общее поне данных;

д) одиналовые запися.

 6 Основная цель проектирования - разработать эффективную структуруданных, что полюджет:

э) общисянию быстрый доступ в данные в таблице;

производить анализ средств автоматизации;

в) осуществить ограниченный доступ к зиформании;

() нерационально непользовать память.

1.7 Нормалистрина быхы данных — чесс

а) создание эффективной структуры данных;

б) арифметическая операция над данныхи;

в) обеспечение секрепности нанных;

т) зыполнение запросов в бызе данных; --

д) обсспечение незанисимости данных.

8 Поставьте в соответствие кормальную форму и требование, преданапяемое к ней:

терная пормалыная форма :

2) жорая Кормальная форма-

3) третки нермальная форма.

 саядый аграбут таблицы, не заязющийся ключеным, не трановляною завняят от каждого ногозожного дночь этого отношения.

толя должны быть педенямыми.

толя эклюны зничесть от первичного влючи.

a(1, 1, 2, 2, 3, -3, ...)

611-2,2-3,3-1;

(0, 1 - 3, 2 - 2, 3 - 1, -)

1)1-3,2-3,3-2;

 $[n] \; 1 = 3, 2 = 1, 3 = 2, 1$ 

9 К треборацию к третьей пормальной форме таблящы относится:

в) постя должные были, нецелнования;

б) не допалю быть поэторяющихся записей;

 в) каждый апрабут таблицы, не колязошнася ключеным, не транзитивно зависит от хаждого розможного длюча этого отношения;

г) таблица должна содержить, как хинамум тра ключеных попа.

1.10 Завяжность между ползыя А в С, при которой поле С функционально зависят от толя В, а поле В функционально зависят от поля А; при этом не существует функциональной зависятот поля А от поля В, намазается:

а) полной функциональной зависняюєтью;

б) задисимостью соедянения;

в) транонтикной зависимостью;

г) многозначной закасрыостью.

11 Из чего состоят репяционная база данных?

12 Кокие саяза могут существовать между отдельными тоблицами в базе данных?

13 Что такое операнцияй ключо?

14 Что сонячает отношение «санп-к-одному»? Приведите пример.

15 Что суничает отношение сунотис-к-одномус? Прикедите пример-

15 Это суначает отношение кунотае-ко-уногимо? Праведате пример.

17 Какоом цели разработки эффективной структуры данных?

18 Что называется эпормилизациейз?

19 Казне требовання предъявляются к переой нормальной форме балы полных?

20 Какие требоканая продъякляние консерси нармальной форме?

21 Какис требования протъяклините в третъей нормальной форме?

22 Что такое отранзатавная завасомость»?

23 Как в Асселя установляются связя между тоблицами?

24 Что можно осуществить в дишкоровом окас «Слема данныта?

25 Какие действия можно выполнить в окне диалога «Связи»? -

26 Кан молно изменять существующую связа?

27 Что вызывают сусловнами испоствости данныхо?

28 Какие ограничения действуют при определения усповай ценостности данных?

29 Для чего вредназначены каскадные операния?

30 Kas covinceransiones amororadarsuitae temporia?

31 Как фотмируются иглогы в релационных была данных?

32 Что необходные также при работе мастера форм для создания тодь чинамых форм?

35 Для чого создаются пользовательские формы с подчановными оормани?

34. Что содержит пользовательская форма с подчиненной формой? --

### Задание на дом:

Выполнить отчет по практической работе.

## Практическая работа № 14 Тема: Создание запросов в Access с помощью SQL 2007

**Цель работы**: используя синтаксис структурированного языка запросов SQL сформировать практические навыки по созданию запросов в СУБД MS Office Access 2007.

#### Теоретический материал:

Рост соличество данных, необходимость их хранень в обребатывать приасни к тому, что концикла потребность а создания стандартного языка баз данных, который мог бы функционировать а большом коничестве разных видов измлютерных слетем. Такой стандартный закак позночает пользователих маницулировать данными незоплетамо от того, работнот на они по персопальном измлютерс, сстемой работей станции, или на универсальной ЭВМ.

SQL (Structured Query Language) – это сокраненное налашие структурнрозанного языка запросоя, предостакликовско средства создания и обработов данных в релянионных базах данных (КД). Незанисимость от специфики компуютерных технологий, а тимо: осудержен SQL лидерами проямиценести и области технологии релягновных баз донных следали его основным стаклартным языкое баз цанных

Язых SQL экрастся основой многих СУБД, так как он откачает за физическое структурирование и запась ланных на днек, а также за физическое чтоние данных с диска и осмаляет принямать SQL-запросм от других компонентом СУБД в посьзовотельских прискасний. SQL является исплыми пиструментом, который обеспечнымот потьзователия, программая и якинелительным светемам доступ. к информации, содержанское и релоционных БД.

Основные достоянства взыка SQL заключаются в сладующом:

 а) стандартность влыка SQL – сто непользование в программах стандартахировани неждунарациями организациями;

6) незакцимость от консретних СУБД – ксе распространенное СУБД аспользуют SQL, так как репоционную БД и программы, которые с вей работают, межно перемести с едной СУБД за другую с чимпыльными доработками;

в) козможность переноса с одной вычислительной системы на другую;

г) релиционная основа языка;

д) возможность создания интерактивных запросов – SQL обселечивает пользователям исмедленный доступ к данным, при этом к интерактивном режные можно получить результат запроса за очень короткое время без напязания спокной программы.

с) козможность программного доступа к БД;

 ж) обеспечение разначного представления данных – с помощью SQL можно предусмотреть такую структуру данных, что пользователя будут видеть различение представления данных;

и) возможность данамического изменения и расширения структуры БД;
SQL обеспечивает гибкость с точки зрения приспособленности БД к изменяю-

новося трабоканния предоженной области, не прерывая при этом работу призомония.

Язых SQL предназначен для мыналисния операций над таблицами (содрние, удаление, измежение структуры) и изд дляными таблиц (кыборка, измежение, добааление и удаление, а также цекоторых сопутствующих операций. SQL является непроцедурным языком и не содержит операторов управления, оргаиндини програмы, якода-какода.

SQL автономно не используется, обычно он погружен в среду встроенното явыка программирования СУБД (папрямер, FoxPro CУБД Visual FoxPro, ObjostPASCAL CYБД Parados, Visual Basic for Applications CYБД Access).

В современных СУБД с интерактивным интерфейсом можно социалать запросы, используя другие средства, напромер, QBE (зака запросов по образну, позмоляющий подтотавляють запросы к наглядной форме). Однако применсние SQL зачастую позволяет пользенть эффективность обработая данных в баве. Например, при подготовые запросо в среде Access мезано перейти из окна конструктора запросов в окно с экваналентных – оператором SQL. Подготовку пового запроса путем редактирования уже имеющегска в разе случаев проше выполнить путем интератора SQL. В различных СУБД состав операторов SQL может восколько отначаться.

Запросом SQL называют запрос, сознавленый с поношью инструкции SQL. Причерами запросов SQL вызнотся запросы на объединение, запросы к серверу, управляющие и полчиненные запросы.

Зидост на объеданение – это такой запрос, в котором объединанотся поля (столбця) ошной или несконклих таблиц или мпросов в одно поле или столбен в результирующем наборе записей. Напрамер, в нязи цехая предприятия устаповлено станочное оборудование. Создав запрос на объединение, можно объединить святки оборудования за результирующем наборе запистй, а затем разработать запрос на создание таблицы, основанный на запрост на объединение.

Запрос к саркуру - эконолизет передачу команд SQL-серкору. Запросы к серкеру позвольют испосредствовно работать с таблицани на серкерс кнесто их присосливения. Результатом выполнения запроса к серверу может быть жеруука записай или изминение данных

Управольный ликоос сооддет них изменяет объексы базы данных, также нак Access или SQL Server.

Подчиначный мирос – состоят из инструкция SQL SELECT, находящей ся мнутри другого запроса на выборку или запроса на изменение. Эти инструкции вводятся в строку «flone» бланка запроса, для определения пового поля или и строку «Услемие отборкя для соредстсями услевий отбора поля. Подчиневные запросы испольтуются для выполнения спедующих действий:

 проверки в подминенном запреке существования некоторых результатов, с помощью зарежденированных слов EXISTS ная NOT EXISTS;

 понек в главном запресе любых значений, которые равны, больше или меньше значений, возвращеных в подчиненном запросе (с помощью зарезервированных слок ANY, IN или ALL.);

 соорячие получиесямых запросов кнутри получиесямых запросов (яложенных подланенных запросов). Язык SQL в Ассева может применяться при разработке зарапных форм, отчетов, а также при создания макропомаца и программ на Visual Basic for Application (VBA). В Ассеза для создания запростоя исполнуется также язык QBE Между жанками QBE и SQL иместея технол сама. Запросные табанны (блажи, формы) на также QBE, заполняемые пользователия, перед испосредственным манолнением преобразуются в выражения (или сообщения) SQL. То аста также SQL является маутрешних стандартом на выполнение запросов. Такой мехацим имеет преимущество, посколкну полноляет запутри системые Ассезя ушифицаровать подготому запразов т выполнению на докольном и на удоксимом компьютерых.

В Ассекс мирос может находиться в одном из трех режимов (состояний): конструктора, SQL и паблицы. Режим конструктора применнот для разработия нового запроса с чистого листа (без использования мастеров или других, средств) или для изменсиях малета существующего запроса. Режим SQL примензиот для ввода ная просмотра явструший SQL. Режим табощо правенаки для работы с результитами консолнения запроса.

В разны таблици запрес переходят при выборе кужного запроса к области переходов, для удобства работы предварительно струппароваь ксе облекты. Ассека по типам. Перейти в режим конструктора или режим SQL можно, набрак сооткетствующий режим из раскрыжающегося списка комаклы Вад с констои Глания группы оПредставлениях.

Операторы языка SQL можно условно разделить на два подятных:

 - яных определения линных, к нему относятся операторы СREATE ТА-ВLE (оператор гоздания табинца), ALTER TABLE (оператор изменения структуры табинцы), DROP TABLE (оператор удинения табинцы), CREATE VIEW (оператор создания представления) в другие;

 язын манинунирования данными, основным оператором которого является оператор SELECT (оператор выборки записей).

В таблице ... Перикедскы сотошеских, используемые при онисании симтаксиса SQL.

| Ceremonic IS(L           | Тольскание                                                                                                    |
|--------------------------|----------------------------------------------------------------------------------------------------|
| пропосные вакам          | Произвонного бухалого вобрание илюченые в зарезеризредно-<br>име селон, соторые должные быть наседные с толжестью до ре-<br>окатро була                                                                                                    |
| Agene                    | Слаго, събъятитые курсатики, своетеетитерног нереконтите, мо-<br>торите муриотал полуживания                                                                                                    |
| Stream are encoded $< 2$ | В уславане свобоч назатиствии областичный онемант сигнар-<br>циял. Тепет неутри учеляна слобок зарактернауст междита,<br>словаю не описанался его спаталене. Утровая свобск не нис-<br>сонт.                                                                                   |
| Knophinae wokar ( )      | В посружные мобыт числочниется султати пословное но<br>обязательным настоящиха, разластивных сложаниет суларта-<br>выявали черепло (1). Нообходного забрать дляя, слобо на осл-<br>тато из пере волючных сложениется. Кладрочные мобыт и пер-<br>тиканали черепло сложениется. |
| tarypus a size ( )       | В физератие съобщи сложности стоя сколтатия неродал солетиется, различенных сплановся и сверучествования террила (1). Но-<br>ссладание забрать серит из перестояте и на влачается. Жетур-<br>ные сробот в версилальные черов не восслася.                                      |
| Memorower                | Многиточно полнаниет, что мижно платирать накоторий<br>концект онно вле восновано раз. Если в опасания накото с<br>маятотоплом присученнует записия, то се необходомо висяния<br>между улимента ма                                                                             |

| Таблица 1 | l — ( | Эписание | синтаксиса | SÇ | )L |
|-----------|-------|----------|------------|----|----|
|-----------|-------|----------|------------|----|----|

Онкрытор SELECT окластся вдром языка SQL. Он используется для отбора строк и столбщов из таблян базы данных. При выполнянии плиного оператора Microsoft Jet исколят указанную таблицу или таблицы, втилекает исципные столбцы, кылспист строки, соотчетсткующие условные отбора, и сорторуст или труппирует результарующие строки в указанном порядке. Инструкция SELECT не изменяет данные в базе ранных. Она содерант вать селовных предюжений.

В общем случае синтаксис можно представить в следующем вадет.

SELECT <quadramatics FROM <cuscormadinap> [WHERE <quadramatics [GROUP BY <uscores] [HAVING <uscores] [ORDER BY <uscores]

Обявательными являются предможения SELECT и FROM. Все возпонения вочницы SELECT, ссли они используются, должны быть записные в том порядке, в котором они перечиснены в формате возванцы.

Предножение SELECT определяет состив результирующего набора дияных, эти поля могут припадателять розным таблицам. Оно имеет следующий формот:

SELECT [DISTINCT] DISTINCTROW[ALL TOP # [PERCENT]]

[\*[conception supremail\*]

Предикат DISTINCTROW позведнет отбирать строки из негочникая дианых, источенных в соючи лазбиду, с распитающениев значенных переочных сночей к таблицах, на которых поступают столбцы к соъткочныхой. Если указан предикот ALL, то налиотех все строии, в том числе повторяющиеся. Так нак по умолчинно производства ногосние ALL, то око в авком виде может не указызаниев. Предняят DISTINCT пребуст, чтобы тапрос возвратия технью строии, отпроизодного от всех остальных.

Чтобы результирующий набор содержан только перкые в или перкые в процентов записай, необходные использовать «ТОР вь наи «ТОР в PERCENT». Пораметр залжен быть целым числом, не препышающий 100, сели используется кляченое слоко PERCENT. Для такорой таблицы и запрока при желиния исокно определять альтерногизное имя (псеодоним). Псеодоним используется, при задания имен столбнов в списке полей, предложения WHERE и в полущненных предложениях вместо полного имени таблица, имени запроса или для сехник их инструкцию выбора.

Знак \* указывается, если в ответ выводятся все стоябща в том порядке, в котором они были заданы при соцезании таблицы.

В списке экаражений перечнелиятся насниції каторы спатбнов, которые будут выведены в ответ. В паражение можно включать них столона только той поблицы для запреса, которые уклапы в предложения FROM. Если них табияцы, встрочатся к исскальких таблицах или запросах данной инструкции, бто необходного полностью идентафицировать, указая также ная табляцы, запроса или песядонном. Может быть непознатовая спедующий синтаксие для < слосож выплатоварся > :

 Сторателник [AS ина – возгращиениот - сполбца]] ина - таблицы. \* [ нися запрога. \* [негодощи. \*

Выражение определяет некоторое значение в предикате яли в списке полей инстичении SELECT. Про поствоения импазовия монот быть закона тольво одна итоговая функция. В Access применяют спенующие итоговае функции:

 AVG (воздащает среднее арифистические значение кыргасына или задинного пода);

 - ССК.NT (возврещиет значение, равное язеку строк в результирующей таблице);

 MAX (возяращет максимальное значение воражения ная нарянного пода);

 MIN (возвращает мниниальное эпочение вырадения или задащого потот.

 STDEV, STDEVP (возкращает корсны квадратный из дисперсии значенняй разрашений или задащного подзі);

SUM (возвращает сумму значений выражения и на задинного поля);

VAR (возданост досперсию значений выражение или заданного пола).

П выражения могут быть заданы различные формулы, по которым зычисляются значения полз в запросе. В арифметическом наражении асхалия ненопысниться полз, содержащие числение низчения. Перел составные выражением указывается функция ССог. Круговсе скобки непользуются для уточнения порядка выгислений.

Предложение FROM задает заблном или запросы, служотие источником - данных для создающихся запроса. Сно имеет синталене

FROM [[uus - matasus: [[AS]] neesdonnen [ 2010 - sanpoe -ne - estőspsy -[FAS ] seesdonus:] «matsusa - ethedunenus»}, .....

rae <mailungs - objectimentes:

[ leave mathemate [ AS [ necessionan ] ]

and - rangings- no- national [[AS] randoman]

smallana - oinscitutionst>) (INNER | LEFT | RIGHT | YOIN |

(ans - malanas [[AS] mashraw] -

um- rannora – na- nutionsy [[AS] scoodaauw].

molecula - officientering(\*) (IN <\*constant officience and \*)</li>

В предполение FROM может быть указано только чана - либлиць?, изкоторой выбираются запасы,

Общираще возможности SQL во многом основаны на способности этогояных объедниять информацию на нескольсих табщи или запросов и представтоть результат к мнус сровято логического вабора запосей. В большине все случаск Ассех, позветиет обношоть набор записей запроса за объедниение, как асти бы это, была опытьом базовая таблица.

Для задания тога объединенна таблиц к погновский забор запасей, из которого будет выбираться экобходнами инфермация, используется к предножеина FROM операция YOIN. Можно акцимать в логический пабор запасей только соответствующие строки обона таблиц (так называемое опроделяют иблика – ioner join) или включить ксе строки одной из друх заданных наблям, даже если соответствующие строки не шайдены на второй табляще (какцияте объединие – outer join). Можно использовать вноженные операция YOIN, напромер, объединить с результатом объединения доку рабон, третко. Используя операцию INNER YOIN, можно получить все сроки из обеях погическах таблян, удоалетворяющих усполно объединения (*лодовелов моблора* – это нобая таблица, тапрое или таблица объединения). Операция LEFT YOIN конкращает все строки из первой логической таблица, объединенные с теми строками из оторой, для которых выполняется условие объединения. Если но второй зопической таблице, ист таких строк. Ассых возвращает иничение Null в сторбная второй таблице. Анагогичес, операция RIGHT YOIN возвращает ет все строки из второй логической таблицы, объединенные с теми из второй логической таблицы, объединенные с техи строками из верьой таблица, аля которых выполняется условие объединения.

Если в услован объединения используется только оператор равко (=), результат нацивается объединение по рокснолоду. В блаше запроса можно задать лины сто. Запрос на объединение таблиц по нераксистку (< , > ,< >, < = иля > = ) ножно создать только в режиме. SQL.

Предкожение WHERE задает условие отбора а инструкции или предковсини SQL. Инструкции DELETE, SELECT и UPDATE и ословноснией запрос, содержащие предвожение WHERE, воздействует тонько на те строки, которые удовлетворяют условно отбора.

Снязывая предложения

WHERE < yearsar multips >

Access применяет условие отбора в каждой строке логической таблящы, ислученной в результате выполнения предпестиующих предложений, и отвертает ге, аля которых условие отбора не пранизыет значения TRUE.

Если в усповля отбора используется подчивенный запрос влутри предакога (подчиненный запрос в этом случае часто называют маумарамым заврасом), то Ассеяз сначала выполнит подчиненный запрос и только потом определяет мичение предноло. Если подчиненный вопрос соглащается на таблящу или порос, используемый ко висонисм грепложения FROM (в таком случае сто обычно называют саятальные лодчиненных запросон), то Ассеяз выполняет ислучиенный запрос для каждой обработываемой строки висшей заблящи. Еснт в подчиненный запрос для каждой обработываемой строки висшей заблящи. Еснт в подчивенных запросе ист ссылок на висшеною таблящу, во Ассеяз выполняет его только одан раз. Соязанный подчивенный запрос может быть запясно как запрос на объедивение; который обычно более эффективен.

В предножении WHERE можно установить несконько условий, которым должны удоалетворять поля запноей, в этом случае используются погические связи. Логические операторы в условии отборы напоснаются в следующем породяе: NOT, AND, OR, XOR (доключение OR), EQV (разенство) и IMP (импликания). Для изменения порадка насчисления догических выражений можно асно-исалыть крупные слобов. В кыражение в услован отборы могут применять святотовые функции AVG, COUNT, MAX, MIN в другая.

В выражение условия отбора может въздить предняза BETWEEN, когорый сраянавает значение с заданным доклазоном. Он имогт снигаксие

< aspacietome > [NOT] BETWEEN < aspacietome > AND < aspacietome >...

Типы данных выражений должны быть совместном. Сраинение буккенпо цифровых латералов (строк) в Access производатся без учета регистра.

Предложение GROUP BY в команде SELECT задяет столбця, непальзуемые для формирования групп из зыбранных стрек. Строже кандой группы содержат одно в тоже значение заданного столбца (столбцов). В Ассель предтазально непользуется для создания итоговых запросов. Оно ниест следующий сантажно

Има столбща в предложения GROUP BY может быть именем произвельного столбща из твобой таблицы, упомянутой в предложения FROM, - даже есни этот столбец не содержится в списке подей инструкции SELECT. Если предложение GROUP BY расположено после предложения WHERE, Access социет группы из строк, выбращных после применения предложения WHERE. При аключения предложения GROUP BY в инструкцию SELECT список позой должен состоять из этоговых функций SQL (AVG, COUNT, MAX, MIN, STDEV, STDEVP, SUM, VAR, VARP) или из имен столбцов, указанных и пословению GROUP BY.

Предложение ORDER BY задает порядок располозрения строк, позараноемых инструкцией SELECT или INSERT. Оно имеет сиптаксие

ORDER BY [use - citoroign] names citoroign [ASC] DESC]}, .....

Для запаная столбна, по низчениям которого упорядочнымотся возграпясмые строки, межно непетисокать имя столбна кан ото относительный порадковый номер к наборе минесай запроса (первый козяращаемый столбен имеет помер 1). В предложение ORDER BY молно укатана нескопько столбцой. Список сортярустся сначала по значениям столбос мого которого указано осркам. Строки с разными значениям в этом столбос упередочикаются по значениям столбща, имя которого наконится на второй потиния в списае предложения ORDER BY. Для какцого столбае можно залать породок сортврожи по вотрастанию (ASC) иля по убщению (DESC). Если порядок не указая, по умолчанию праменяется сортврожа по возрастанию. Использование предложеная ORDER BY в инструзова SILECT - одноственный список ходовая посоедокательности, в которой располагаются возвращаемые записи.

#### Задания:

1. В папке под своей фамилией создать папку «ПР 14».

2. Создать БД «Поступление товаров», в которой последовательно создать следующие таблицы:

- Поставщики;

- Типы товаров;

- Товар;

- Склад.

3. В диалоговом окне «Схема данных» установить связи между таблицами.

Таблица 1 - Поставлики

| Код по-<br>отволяют | Damerorane                            | Адрес                   | Terețor | WWW- appec                         |
|---------------------|---------------------------------------|-------------------------|---------|------------------------------------|
| ı                   | Konstaoreputsii sa-<br>non ef Jerrepo | уп. Пролетарение,<br>42 | 234211  | http://www.kacenter.ru             |
| 2                   | Контистерной ма-<br>пазан «Кайт»      | ул. Дзержинского,<br>20 | 369582  | http://www.adoyte.cu               |
| 3                   | ООО «Компания<br>«Месятронека»        | yn Fis, S               | 780757  | http://www.Miton.ro                |
| ć                   | Компьютерный са-<br>лон «Глано        | уп. Волостревето,<br>10 | 777665  | hty://www.Gluokol.net              |
| 5                   | 111 optimize                          | yn Bonompesero,<br>27   | 770268  | http://www.jazz-<br>contiutor.un.m |
| 6                   | 000 «Констати -<br>Серенс»            | пр-т Пауконсяй, 46      | 724364  | http://www.Constanta.ro            |

Таблица 2 - Типы текарок

| Kon<br>mana | Harmertonaume | Прониводилент. |
|-------------|---------------|----------------|
| 10          | Masercop      | Samaing        |
| 15          | Монитер       | LCB Ager       |
| 20          | Montrop       | LCD LG         |
| 25          | Прилтер       | Samsung        |
| - 30        | Притер        | HP             |
| 35          | Провессор     | Intel Celeron  |
| 40          | Upenpectop    | AMD            |

Таблица 3 Товары

| Кол<br>топара | Тап<br>товара | Техонические характеристики                                          | Постав-<br>цаяк | Hesa  |
|---------------|---------------|----------------------------------------------------------------------|-----------------|-------|
| 160           | 10            | 17" 723N AKS <silver> (LCD, 1180x1024)</silver>                      | 4               | 3880  |
| 107           | - 20          | 17" 1.1734S-BN Flatron vBlacke (I.CD, 1280x1024)                     | 1               | 3807  |
| 104           | - 30          | Laserlet P1005 <cb410a> A4 140 Auto 2M5 USB2.0</cb410a>              | 3               | 4199  |
| 108           | 40            | CPU AMD ATHLON-64 X2 4200+ (ADO4200) 1M6/<br>1000MFaSocket AM2       | ł               | 1739  |
| 110           | 35            | CPU Intel Celeron 490 1.8 FFu/ 512K/ 800MFu<br>775-LGA               | 5               | 1154  |
| 112           | - 15          | 17" AL1716Fs (LCD, 1230s1014)                                        | 5               | 3900  |
| 114           | 25            | ML-1640 (A4, SMb, asseption, 16 c./smr, 1200dpt,<br>USD 200          | 6               | 3570  |
| 116           | 22            | CPU Intel Celeron D 336 2.8 ITu/, 256K), 533MFu<br>775-LGA           | 1               | 1910  |
| 118           | - 10 -        | 19* - 9520 SBV «Black» (LCD, 1280×1024, 1074)                        | 1               | -7670 |
| 120           | 15            | 19" MONITOR Age: V193bm <black> (LCD,<br/>1280x1024)</black>         | 1               | 4980  |
| 122           | 25            | SCX-4200 (18 c./ana, 8Mb, mitepa ngaareg A4,<br>comp, caaseg, US0230 | 3               | 6147  |
| 124           | 30            | hp Loseifet P1505 - 28412A A4 23crp/war 2M5<br>USP20                 | 4               | 6815  |
| 126 | 40 | CPU AMD Phenom X3 8450-BOX (HD8450)<br>1.512MW 3500MPn Socket AM21 | 2   | 3928 |
|-----|----|--------------------------------------------------------------------|-----|------|
| 128 | 35 | CPU Intel Pentium 4 631–310 FFu/ 2M6/ 800MFm<br>775 LGA            | I   | 2144 |
| 130 | 35 | CPU Intel Core 2 Due E6550 (2.33 JTh)/4M6/<br>1333MFg 775-LGA      | 2   | 5197 |
| 132 | 30 | Luserké F1014 ~CB456A> A4, 23 cAssas 32Mb<br>USB2.0LPT             | 4   | 9925 |
| 136 | 15 | 20" V203Wb <black> (LCD, Wide, 1680v1050)</black>                  | 4   | 5380 |
| 138 | 20 | 19* L1942S-BF Flatron <black> (LCD, 1280x1024)</black>             | - 4 | 6460 |
| 140 | 10 | 19" 923NW NKS <sibar> (LCD, Wirle, 1440;900)</sibar>               |     | 4720 |

Таблино 4 - Склад

| Код томара | Дата поступления | Количество |
|------------|------------------|------------|
| 1.02.      | 12.01.09         | 5          |
| 130        | 17.01.09         | 10         |
| 108        | 17.01.09         | 12         |
| 168        | 18.01.09         | 8          |
| 104        | 20,01,89         | 5          |
| 110        | 25.01.09         | 3          |
| 124        | 26.01.09         | 4          |
| 112        | 27.01.89         | 20         |
| 140        | 12.02.09         | 15         |
| 125        | 15.02.09         | 10         |

5 Создать SQL - запросы, которые определнот:

пять самых дешевых товаров;

товары с ценой ниже средней;

чисто товаров, поступивших из ТЦ е/Джазе;

перечень имеющихся товаров на складе в их стоямость.

Формулировку созданных SQL - запросов записать в тетраль.

В отчете следует представить:

- логическую схему БД «Поступление товаров»;

- перечень команд, использованных для выполнения практической работы, с указанием их назначения;

- формулировку SQL-запросов, созданных по заданию 5;

- ответы на тестовые задания и контрольные вопросы.

# Тестовые задания и контрольные вопросы:

1 STAR SQL - STOL

а) структурированный ямын отчетов;

б) система управления базой данных;

структурированный язык запросов;

с) изык нерархической базы данных;

д) структурарованный нык форм.

.2 Oneparop SELECT principles K:

а) ятоку поредстення дляннос-

б) языку холниулирования динными,

в) изыку описания данных;

г) языку веода данных;

I) SHART OFFICE.

.5 К достоянотным языка SQL пе относятся: .

а) стандаринисть:

б) ратянионная сыном языка,

a) contravor non CVE/L

г) возможность програмяного доступа;

д) возможность создания интерактивных запросов.

.4 В угловые скобка, используемые при опятения сигналение свыка SQL, наключенотся:

 а) снова, соответствующие переможным, которые задаются пользоватезем;

б) обязательные знементы синтакциса;

в) плементы, из которых выбарается одан;

г) элементы, воторые повторяются;

л) необщительные элеменны.

.5 В квадротные скобки, непоньзуемые при описания сантакиев знако SQL, заключаются:

 а) слова, соответствувание переменным, которые задаются пользоватся лем;

б) обязательные элементы синтаксиса;

в) заементы, на которых выбарается один;

г) элементы, которые повторяются;

д) пеоблитеньные элементна.

 .6 В фигурные скобия, конользуемые при опкоании синтакцися языка SQL, милочаются;

 а) слова, соответствующие переменным, которые задаются пользователем;

обязательные элементы снитакенся;

а) элементы, из которых выбирается один;

сосменны, которые повторяются,

д) пеоблитеталае нементы.

.7 Sequence searcees DESC a предложение ORDER BV оператора SE-LECT сопочает:

| а) группировку по столбцам;          | <ul><li>б) сортирова у по возрастанию;</li></ul> |
|--------------------------------------|--------------------------------------------------|
| <ul> <li>выборну записей;</li> </ul> | <ul> <li>r) coprupouxy no yösmanno;</li> </ul>   |

д) группировку по строизм.

.8 Задатие этичения ASC в предполении ORDER BY оператора SE-LECT опичает:

а) группировку по столбцам;

в) выборку запасей;

б) сортяровку по возраститию;
 г) сортяровку по убыванию;

д) группирому по страким.

.9 Итоговая функция AVG при построения выражения в операторе. SELECT возграниет: а) значение, разное числу строк в результирующей таблице;

б) среднее арафмерическое тизчение нарадения или заданного поля;

в) максимальное эначение выражения или заданного поня;

г) сумну хначений выражения или назанного поля;

доперсию значений одражения нин задинного поли.

10 Итоговая функция COUNT: при построения наряжения в оператоне SELECT возращает:

а) значение, раконе числу строх в результирующей таблице;

б) среднее аряфолетическое значение вырадения них заданного полу;

а) маютамальное значение выражения или заданного поой;

г) сумму значений наражения или заданного пола;

л) дисперсию значений выражение или заданного поли.

11 Hro made SQL?

12.10 чем заключаются основные достолнства языка SQL?

13 Для чего предназвание SQL?

14 Чтв позывается запросом SQL?

15 Приходите призоры запросов SQL, козмонения в MS Access.

16 Как перейни в Режини SQL? -

17 Па какие для подника межно условно разделить операторы язлка-

28Q135

18. Для чего преднязначен оператор SELECT?

19 HID DEMONSET CHIITABORC ODEPATOPA SELECT?

21 Hro sagget apenassenne FROM?

32 Какая отерация в предложение FROM - аспользуется для услания тапа объединения заблиц в экунчаский набот запасей?

23 Что задает предложение WHERE?

.24 Какие потяческие отераторы могут использоваться в предложения - WHERE?

.25 Что используется для эзменсина порыдка акмисления догических вырамений в предложения WHERE?

26 HTO SUDET IDEQUESCING GROUP BY?

27 Что украст предпожение ORDER BV?

#### Задание на дом:

Выполнить отчет по практической работе.

# Практическая работа № 15 Тема: Разработка приложений в MS Office Access 2007

**Цель работы**: создание пользовательского приложения по работе с базой данных в MS Office Access 2007.

### Теоретический материал:

Приложение представляет собой программу или комплекс программ, обеспечивающих автоматизацию обработки информации для прикладной задачи.

Приложение базы данных – программа или комплекс программ, использующих базу данных и обеспечивающих автоматизацию обработки информации из некоторой предметной области. Приложение базы данных в Access содержит набор объектов, среди которых могут быть таблицы, запросы, формы, отчеты, макросы и модули кода, которые используются вместе и упрощают использование базы данных.

Асселя относится в средствам быстрой разработки призюжений (RAD – Rapid Application Development). Можно выделить спецующие отличательные черты таких средств разработни

 изличие объектис-ориентироканного изыка программирокания, почкониканато уффективно использовать модульный принцип составления програмы;

 конользование визуальных средств разроботки, представляющих возможность заменить вноисание программного коза рисованием пользовательского интерфейса и заданием необходноой функциональности аналогования средствоян;

 поддержка столадриных протоконов обмена допными между прилодениями, полконаконая разрабатыють многоуровковые приложения, не зависацая от источника данных.

Наряду с созданием объемых АССДВ-файнов пратожений в Ассевз 2007 (в белее ранних верснах Ассевз - МДВ-файнов) имеется волысаность созданать АССДЕ-файны правожений (в болос равных версиях Ассевз - МДЕ-файнов), в которых хранятся базы данных, предназначенные этонько для всполнения». Отничательной чертой язых файлок волостех то, это в соответствующем праложения нельзя использовать конструкторы для модифакации приозжения, а тиско все модулы акциентся комплерованована. Это позволяет защитить прадожение от исправления и исследованая, а также уменьшать размер файла базы данных.

Чтобы социть конно приножения с базой данных, предназначенную только для неполнения, нужно выполнить команду Социть АССDE, пакодануюся на Ленте на неладке Работа с базани данных в группа «Работа с базами данных». Появятся диалоговое окно «Сохранать как», в котором вводится имя создаваемого файда и папка его размещения, затем необходимо назать пнонку Сохранать. Ассезя откомпнинрует исходную базу и сохранат ее в повом файле с васпилением АССDE, после чего выполнит сжатие файла. При открытии АССПЕ-файна некоторой балы на Ленче на вызане Создание станут испоступными (изменят ской цист на серый): команды групн оФормы» и «Отчеты», команда Конструктор запросов в группе «Другие», а также нешам открыть созданные формы и отчеты в режиме конструктора. Это отначает, что нелков наменить или созданать формы, отчеты и молули. Вместе с тем по-премнему останутся доступными все средства просмотра, отлания и модификация таблиц, запросов к макросов.

Меню в прикладной программе - это переов, что вадит пользователь, решив запустить приложение.

Основное назначение меню заключается в том, чтобы дать позможность пользователю получить асткий доступ то всем влемситам прикладной программы. При разработке меню придерживаются спедующих приятонова:

заголовок должен икпочить максимально ясную информацию о его на значения;

 структура ченю должни сояткетствовать частоте знатопнения действий, ногнческой осследовленных из выпознения пли, в крайнем случае, кога быпо алікамитному порадку;

функционально саязанные группы комана выделяют с помощью раздепателей.

В Ассекс соудають меню можно к кнус кнопозной формы. Построение исях кнопозных форм, необходомых для управления сложных приложением, иожет оконоться докольно трудоёмним процессом. Специальная задетройка Ассекс - даглегчер кнопозных форм - комозиет наполнить жу работу. Эта недстройка применяет докольно сложную технику для управления осеми кнопозшами формами с похощью сложную технику для управления осеми кнопозшами формами с похощью саной формы и использует специальную таблящу драйкер с именем «Эпементы инопозной формы», это позволяет определить добог чиское зблементы кнопозной формы», это позволяет определить добог чиское именем форм и создать до восьми кнопок и каждой из них.

Чтобы запустить падстройку, необходные назбрать на Левте на палаще Работа с базные данных в сруппс «Работа с базым данных» команду Диспетчер композика фары (расукок 1). Диспетуср коспозика форм сисиала проверит, есть на в базе данных (БД) кнопозика борма и таблица Элементы какапозной фарыца. В случае их отсутствия выподится онно сообщения «Не удетск найти кнопозицие форму в этой базе данных. Социять кнопозицие форму?». Следует нашать внопку Др. Построив скелет главной кнопозикий формы и табляну. Элементы кнопозика формы, Диспетуер кнопозикий формы и табляну. Элементы кнопозики формы, Диспетуер кнопозики форм. В этох окне можно создать кнопозики сиспозика формы, изменять социянные формы, удалять их, а также закрыть форму. Чтобы построить дополнительную кнопозики форму (к. доспетусре ока называется страняций), вобходомо перемуть на

инопис Сверать, видети сё ним к следующем онне диалога в пёткнуть на кислис ОК (рисунок -2).

После соцания всех необходимых дополнительных кнопочных форм необходимо выбрать одну из них в основном окне диспетчера в шёнынуть на кнопке Измежить. На экране появится окно, аналогичное тому, которое находатся на расуние — 3. Здася можно определить нежай элемент кнопочной формы, оградоствровать существующий или начанить порадок их растоложения. Раскрыновошийся список Команда дольодяет нализчить действие для создалаечого или изменяемого элементо, переход в другой кнопочной форме, отвратие формы в режиме побавления или радастврования, открытае отчёта, измененае кнопочной формы, выход из прилежения и другие. После выбора команды в при исобходимости указания сё аргументи диспетчер поместит в кнопочную форму кнопку, после петичка на который будет выпозняться заранная команда.

В главной кнопечной форме следует соцгать кнопки, старыкающие другие формы, и выпочных японку для выхода из приложения. В каждой дополнительной кнопечной форме вадо предусмотреть одну кнопку для возвращения на предыдущий уровень в нерорхии кнопечных форм или для перехода в главную тволочную форму.

После шелчав на вногие Закрыть в основном окне дненетчеро внопочных форм Access создает в техущей БД форму с ныснем Кнопочная форма. Есчемно перенисновать, изысник значение свойства «Поллиска на воладке «Мател» окна свойств формы. Открыть «Осно скойства формы можно, выбрак кеманду Страница свойств к группе «Серинс», доступкую на Лентя в режиме конструктора формы (вкладка Конструктор).

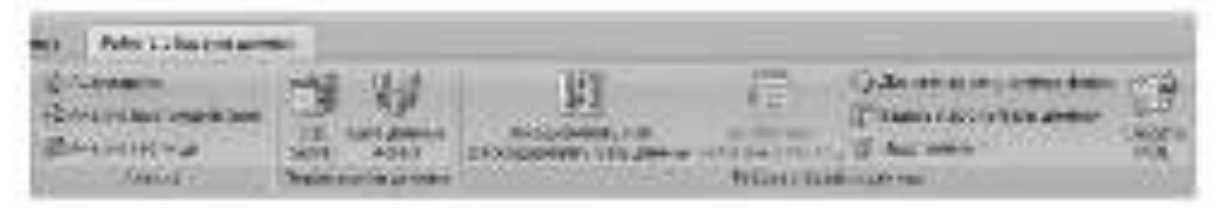

Рисупок 1 Росположение Джеветчеро кнопочных форм на Ленте

| CONTRACTOR CONTRACTOR                  | - Bree       |
|----------------------------------------|--------------|
| NAL THE CONTRACT OF PROPERTY OF A DATA | (Mare        |
| 2021-041                               | Contraction. |
| paramus manual dama 📃 😞                | Seren .      |
|                                        | - Drommails  |
|                                        | Mar Present  |

Рисуния 12-Ородние диполнительной кнопенной формы

| 221110                                                                                                    | A MARKED AND A MARKED AND                                                                                                    |                      |
|----------------------------------------------------------------------------------------------------|----------------------------------------------------------------------------------------------------|----------------------|
| Quernal to                                                                                                    | er er sont dagena                                                                                                    | 200.4                |
| 79500-028                                                                                                    | may see the Tarana's same sages To p                                                                                                    | C. (Allower          |
| La vere                                                                                                    |                                                                                                    |                      |
| Incores                                                                                                    | T+4.4 += += +++++++++++++++++++++++++++++                                                                                                    | 140000000            |
| tanen p                                                                                                    | na sa mala dagatas                                                                                                    | ( 2005               |
| 3Ndomas                                                                                                    | онула на лита "Детник" провода форма                                                                                                    | 6.0                  |
| Adio 1/ J                                                                                                    | Salash Harrow Research                                                                                                    | Concentration of the |
| Procession in the local division in the local division in the loca |                                                                                                    | trought -            |
| 3070000-<br>07%01                                                                                                    |                                                                                                    | Seena.               |
| 134 = #15'34                                                                                                    | ara kaokonana adami                                                                                                    |                      |
| Dearts                                                                                                    | E.e.ww                                                                                                    | 00                   |
| Web. Inc.                                                                                                    | COST OF THE OWNER OF THE OWNER OWNER OF THE OWNER OWNER OWNER OWNER OWNER OWNER OWNER OWNER OWNER OWNER OWNER OWNER OWNER OWNER OWNER OWNER OWNER OWNER OWNER OWNER OWNER OWNER OWNER OWNER OWNER OWNER OWNER OWNER OWNER OWNER OWNER OWNER OWNER OWNER OWNER OWNER OWNER OWNER OWNER OWNER OWNER OWNER OWNER OWNER OWNER OWNE | 10.1                 |
| 1 m m                                                                                                    | Synthesis man and some and                                                                                                    | - Creek              |
| States in hours                                                                                                    | Clean to Danie alto Aslance cat                                                                                                    |                      |
|                                                                                                    | Circle is book a local state                                                                                                    |                      |
|                                                                                                    | LOWTOWING TO REPORT                                                                                                    |                      |
|                                                                                                    | 3.417.1 C TOWNERSHIPS                                                                                                    |                      |
|                                                                                                    | Survey and Angels                                                                                                    |                      |
|                                                                                                    | Summary my were                                                                                                    |                      |

Рисунов ... 3 - Создание пового элемента наопочной формы

После току, сак построемы все основные части приложения, можно зарятя режим автоматического запуска базы данных. Удебно для этих целей использокогк тараметры запуска и задать начальную форму приложения. Для этого не-

обходные намень элекку Microsoft Office <sup>1999</sup>, а затем вногку Пораметры Асселя. В окне диалога «Параметры Асселе», предекув на вногие Текулцан база давных, козмижно задание параметров текулей базы данных, как поразоно на росуще 14.

В области «Параметры приложения» мощно залать заголовой понножения и сто значок. Мозгин уздаль только имя файна низма, если укерсны, что при открытия базы данных он будет находиться в техушей талке. В противном случая надо задать полный путь к этому файну. Поле оФерма просмотраь поэколыот выбрать форму, которая будат выводяться на экран при открытия базы данных. Фликок Сирока составиная синизается, если необходнос, чтобы при запуске приложения потомущиески скрытолось окно строки состояния. Инстройна упобного интерфейса пользователя может осуществляться также и арутния параметрами к общетсях «Параметры приложения», «Переходы», «Параметры конты и пинский инструментово, «Параметры актозыеска» имя в общетры даностры.

Настройка внашнего пида таблиц в Access (цоет в шрофт по умантилно, эффекты сетки т яческ) осуществляется по шакапно вионен Таблица в овне дианога «Параметры Access». Настройка параметров создания и именения объектов баз данных – по нажатию иногки Комструкторы объектов.

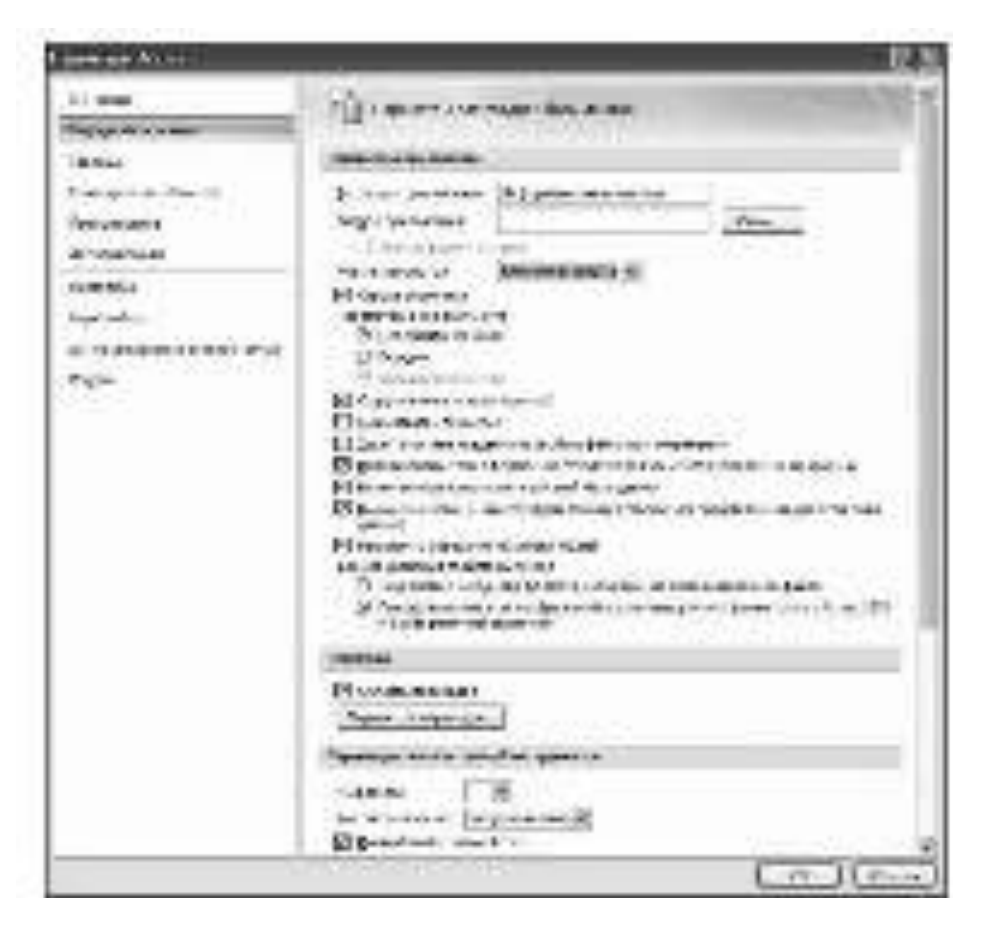

Рисунок ...4 Установна параметров бамы данных.

### Задания:

1. В папке под своей фамилией создать папку «ПР 15».

2. Создать БД «Датчики», в которой последовательно создать следующие таблицы, в соответствии с данными рисунков 1-3:

- Датчики;
- Типы датчиков;

- Применение.

| E | датыла        |                    |
|---|---------------|--------------------|
|   | Ини поли      | Тип данных         |
| 2 | коддагчика    | Destroits          |
|   | 193,6,179119  | Числовой           |
|   | H 8200 H M B  | Тенстовый          |
|   | 1122112101010 | Тенстовый          |
|   | над области   | Числовой           |
|   | цена          | Ден енен з й       |
|   | HO/HHOUTED    | Числовой           |
|   | фото          | Rone officerra OLE |
|   |               |                    |

Рисунок 1 - Структура таблицы «Датчики»

| -  | область прининания |            |
|----|--------------------|------------|
| 4  | VINA DOLLA         | Тип данных |
| Υ. | код области        | 4x640608   |
|    | область            | Тенстовей  |
|    |                    |            |

# Рисунок 2 - Структура табляща «Область применения»

|    | 1015         |           |
|----|--------------|-----------|
| 4  | Place record | Тинданная |
| ₹. | KOALTH NO    | Чисковой  |
|    | 12.0         | Тенстовей |
|    |              |           |

# Рисунов 3 - Структура таблицы «Типы»

Произвести ввод данных в таблицы, сформировав в первой таблице
 записей; во второй – 4; в третьей – 6.
 Например:

| Tanping       | ····        |                       |                |
|---------------|-------------|-----------------------|----------------|
| Название      | Тип         | Назначение            | Область        |
| MiniSightPlus | Температуры | Измерение температуры | Промышленность |
| DewPro MMY    | Влажности   | Измерение влажности   | Торговля       |
| 30            |             |                       |                |

В практической работе поле «Фото» в таблице «Датчики» является полем объекта OLE. Создать его содержимое удобно следующим образом: для описываемого объекта сделать поле текущим, затем из контекстного меню выполнить команду «Вставить объект ...». В появившемся диалоговом окне вы-

брать тип объекта, а также способ его определения: создать объект с помощню соответствующий программы или аставить его готовым из файна. Незалисимо от способа определения объекта, существуют два зарианта акционения объекта в поле записи базы (запасток с помощью блажна Связь), путем внедрения исзодного объекта в базу домных или путем склоновити (физион Связь вилочения исходного объекта в базу домных или путем склоновити (физион Связь вилочения иског), когда устанавликается ского мажду отдельно храновновая файном объекта и записно базы данных.

4 Установать связи между таблицами в окне диалогь «Скема анишахо (рисунов 4.). Для каждой связи и диалоговом окас «Изменение саязей» установить:

 флажок напротик спони обеспечение целоствости дажных, который соначает, что перед тем как закости данные в подчиненную таблицу, программа будет проверять их на соответствое главной;

 - фланой, попротив ощини касколное обновление связанных полей, который означает, что язменених в гланной таблице автоматически будут алиать на потчинеснотех;

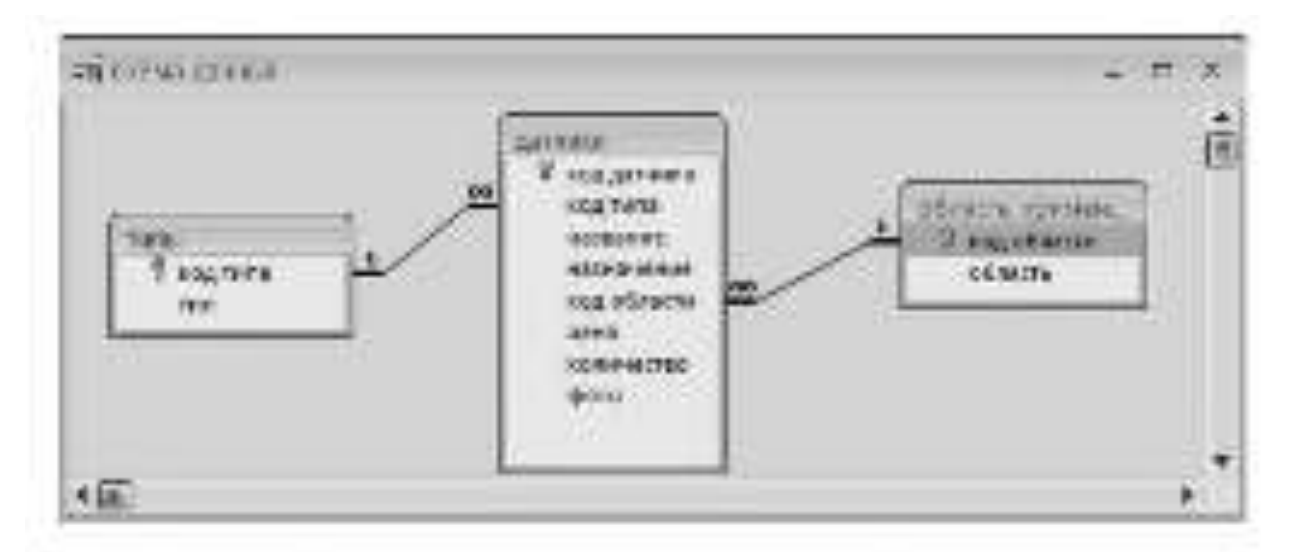

Рисунск 4 - Схема данных для таблиц «Типыз», «Дагчики» и «Область приметения».

 - флажок напротав опция касказное ульжение связанных полей, по которой поле, удаленные к гланой табляце, будут удалены и в подчаненной.

5 Создать с помощью конструктора эпранную форму одотчикно, в вачестве источников цая которой ваять таблицы «Датчаки», «Типы» и «Область применения». Пример экрапной формы приведен на рисутке – 5

| A Section approved |                         | X        |
|--------------------|-------------------------|----------|
|                    | датчики                 |          |
| \$ 93,5140         | - 🖂 -                   |          |
| * (minter)         | Pro againer (5 mm. 1997 |          |
| Markelputk         | MERICICATION            |          |
|                    | *********               |          |
| COLUMN STREET      | and below               |          |
| Tex                | CRIMINE A               |          |
| -United            | (23.005) (by a point    | <u> </u> |
| 38                 |                         |          |

Рисунов 5 Экраника форма «Далчика»

- 6 Создать с помощью Конструктора спедующие запросы:
- во дигликия, ораменисным к промышленности;
- во датянкам, применяемым в торговле;

- по затчикам, применениям в схожне;
- по назначению (serpto с параметром).

Для запросов по различных областам праменения используются все трятаблины, усполяе отборя минисывается по пошо «Область поименения» из таблины «Область применения». На экран выводятся значения всех волей, кроменога «Область применения».

Ассеза полновает социаль, ниросы, в которых не определено, кание насние лизчение должны использоваться при выполнение запроса. Для чтого яключается в опрос парачетр, в при кождом кыполнение запроса Асізся будет запрашявать конкретное условае отбора. Чтобы определять параметр, воеднися в строку Условие отбора вместо конкретного значения имя или фраса, заключения в кладраливе скобын (||). То, что знаночено внутри канаратных скобок, Ассеза рассматривает как имя пораметро. Оно актодится в окне дианота при выполнения запроса. При создания запроса по назначению к окие Ковструктора исобходного сделять помется кыката на черая из полей «Название», «Назначение», «Цено» из таблянов к Датинов». В строку Уславия отбора для возв «Паразовная необходного власти [Введате началование].

 По созданным запросам в лункте 6 создать экранные формы, эключых все поля запросов.

8 Создать в Мастере отчетов отчет по датчикам по основания запроса. «Датчики, применяемые к промыщаемностия: В отчет не исполять поле «Фотех, прутивровку осуществить по исло «Тип». Сортировку по вопрастания вы-

полнить по по но вНазванися. В режиме Конструктор, открых созданный отчет, озменать название отчета, расположить отображаемые в отчете полн так, чтобы были ондны все плавония полей, и весь отчет помещался при просмотре по жрале. Покмерный ына созданного отчето помации на рисуще — 6

10 Отредактировать внопочные формы в режние Конструктор: внедрять расунов, изменить свойства, раскрыв их командой Страница свойств, азятой на Ленте на акладке Конструктор в группе «Серанс».

Залать параметры запуска приложения.

12 Создать ACCDE-файл, как описано в теоретическом материале данной практической работы.

| Дат             | ики, применяемые в промы             | зшленност  | и |
|-----------------|--------------------------------------|------------|---|
| Las<br>materica |                                      | Rana Ka    | - |
|                 | n-secular in                         | 100,004    |   |
| ARVER           |                                      | WINGESSIS: |   |
|                 | Преобразование дазование самаритель  | 3,586,869. |   |
|                 | Operating and an experimental APP-30 | 2.100,000  |   |
| International   |                                      |            |   |
| 1005 AMOULU     | Akm signt Fika                       | 38.00      |   |
|                 | Creekend as an interaction           | 3180.801   |   |
| (PRIMI          |                                      |            |   |
|                 | LINON WILLIN                         | 406.803    |   |

Рисунок 6 – Пример отчета

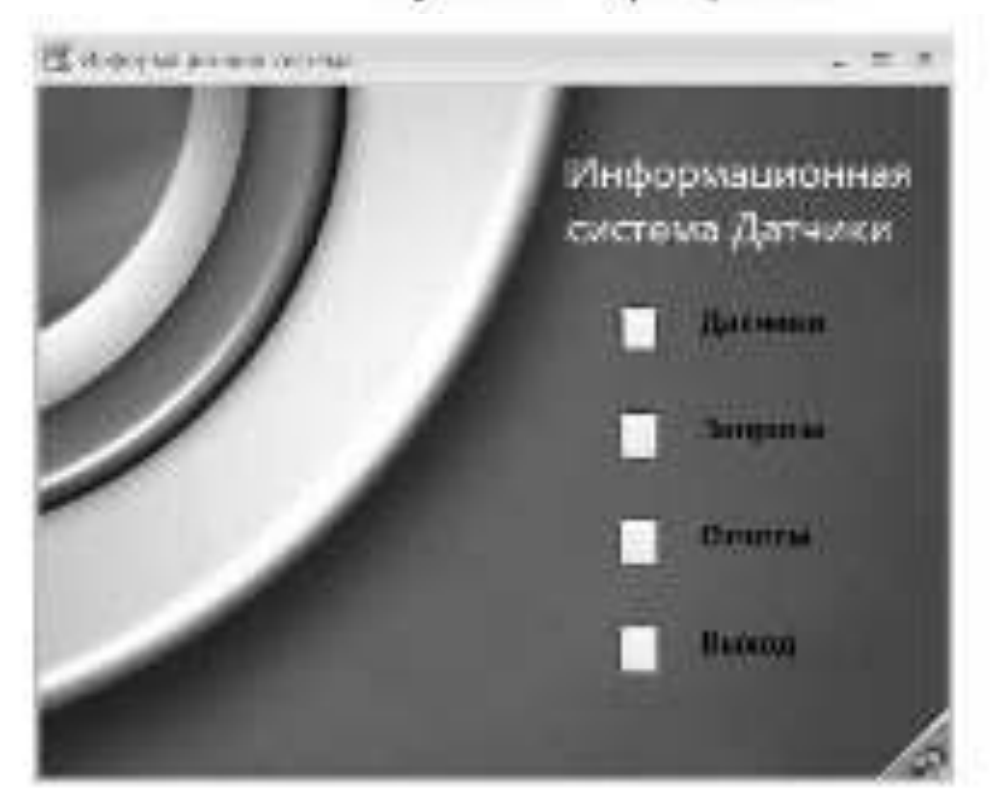

Расунок 7 – Главная кнопочная форма

# В отчете следует представить:

- перечень элементов, использованных для создания приложения, с указанием их назначения и перечнем значений определяемых свойств;

- перечень команд, использованных для выполнения практической работы, с указанием их назначения;

- размеры созданных АССDВ- и АССDЕ-файлов;

- ответы на тестовые задания и контрольные вопросы.

#### Тестовые задания и контрольные вопросы:

.1 Приложение базы данных - это:

 а) программа или комплеке программ, обеспечивающих автомятизацию обработка информации для прикладной задачи;

б) специальным образом отненнюе требование, определяющее состав производнымых над базой дажных операций по выборке или модификации хранимых данных;

 в) объект бизы данных, основное назначение которого описание и вывод, на печать документов на основе данных базы;

 г) программа или комплекс программ, использующих базу данных и обеспечныходих актоматизацию обработки информации из искоторой предметной области;

 д) объект базы данных, в котором разработчик размендат элементы управления, служищие для входа, отображения и изменения данных к полих.

.2 Что не относится к отличительным чертам средств быстрой разработки придожений:

а) наличие объектно-орхентированного языка программирования;

 поддержия стализртных протоколов обысна данными межлу приложенезами;

в) непользование внаувлатых средств разработыя;

 т) обеспечение изгоматизиции обработки информации из некоторой предменной общести?

3 На коной иклание Ленты походится команию Создать АССДЕ: -

a) Costinine;

Работа с бозоми заявных;

v) Finatores;

г) Режим тойлицы.

д) Конструктор?

4 Особенностимя АССДЕ-файнов являются:

 а) запрет на непознаование конструкторов форм и отчетов, больший, погранисание с АССОВ-файлов, размер;

 б) зацест на непоше́ование конструкторов форм и отчетов; мещаний, по тразменно с АССОВ-файлов, размер;

 возможность модифякации форм и сечетов, больший, по сращению с АССОВ-файлов, размер;

 г) всталожность молифициина форм в отчетов; меньший, по сравненно с АССОВ-файлов, размер;

 я) защита приложений от вепраклений и неследований, болновй, по гразнению с АССОВ-файлоз, размер. .5 Основное назначение меню заключается в том, чтобы дать возможность попьзователю получить зегияй доступ:

колесы формын принлалной протраммы: --

б) ко кога формым и отчетам признажения;

в) но всем элементам прикладной программы; -

г) по всем формам приложения.

1.6 На пакой вызадке Ленты изходится помания Диспетчер кнопочных -

форма

») Гланная;

б) Конструктор,

p) Croannine;

г) Режин таблицы;

д) Работа с базами данных?

.7 Для чего непользуется прайвер с именем «Элементы внопочной формы».

в) для управления кнопочной формой отпрытия приложения;

б) для вызыва кнопочной формы открытит пратожения;

в) для управления всемя кнопочными формами;

с) для компиционалия исходной базы данных;

л) лия запуска приложения?

.6 На вакой выдале: Ленты находится команда Странныя свойств:

а) Конструктор;

б) Работа с базами данных.

E) Corganine;

#### г) Режям тейлицы;

д) Гланны?

9 Какого тяпа должно быть поле, эначение которого предрикленокартинкой, созданной приложением Windows:

a) reperiodoro;

b) note observa OLE;

в) гиперсовліка;

r) nere Meno?

.10 При задании запроса с параметром в строку Условия отбора выводимая на экран фраза должна быть заключена;

а) в квадратные скобки;

б) в фигурамс скобин;

к) в угловые скобки; -

г) в симерны оксупнольной черток;

д) я какычки.

.11 Что такое оприложение «7

.12 Что такое оприложение бана данных»?

.13 Что содержит приложение быты данных в Асселя?

.14 Назовите опличительные черты средств быстрой разработки приложений?

.15 Чем отничаются АССDE- файлы, создаваемые в Access?

.16 Kas cogam ACCDE-фails?

17 Для чего преднолжноне мене?

18 Какис примникак придерживаются три разработке меню?

19 В какоя виде соедистся ченю в лабораториий работе?

### 20 Для чего пециалуется драйкер с именем «Элементы внопочной -

### former?

- -21 Как создять содержимое поля объекта OLE?.
  - 22 Для чего используется команда Схема данных?
  - 23 Как создается схема данных?
  - 24 Что можно делать над данными в запросах?
  - 25 Как создается запрос с параметром?
- 26 Для ваких ценей используется возланая Диспетчер кнопочных.

### \$oper?

- 27 Что отражается в таблице «Элементы кнопочных форм»?
- 28 Что входят в нараметры запуска базы данных?
- 29 Как изменять свойства формы?
- 30 Как изменить параметры приложения?

#### Задание на дом:

Выполнить отчет по практической работе.

# Список рекомендованной литературы

Основные источники:

1. Базы данных [Электронный ресурс]: учебно-методическое пособие для выполнения лабораторных работ для студентов III курса обучающихся по направлению подготовки 231300.62 Прикладная математика/ Темирова Л.Г.— Электрон. текстовые данные.— Черкесск: Северо-Кавказская государственная гуманитарно-технологическая академия, 2014.— 57 с.— Режим доступа: http://www.iprbookshop.ru/27177.— ЭБС «IPRbooks», по паролю

2. Базы данных освоение работы в MS Access 2007 [Электронный ресурс]: электронное пособие/ Борзунова Т.Л., Горбунова Т.Н., Дементьева Н.Г.— Электрон. текстовые данные.— Саратов: Вузовское образование, 2014.— 148 с.— Режим доступа: http://www.iprbookshop.ru/20700.— ЭБС «IPRbooks», по паролю

3. Советов, Б. Я. Базы данных : учебник для СПО / Б. Я. Советов, В. В. Цехановский, В. Д. Чертовской. — 2-е изд. — М. : Издательство Юрайт, 2017. — 463 с. — (Серия : Профессиональное образование). — ISBN 978-5-534-01653-6. — Режим доступа : Режим доступа: http://www. biblio-online.ru- ЭБС «Юрайт»

4. Илюшечкин, В. М. Основы использования и проектирования баз данных : учебник для СПО / В. М. Илюшечкин. — испр. и доп. — М. : Издательство Юрайт, 2017. — 213 с. — (Серия : Профессиональное образование). — ISBN 978-5-534-01283-5. — Режим доступа: http://www. biblioonline.ru- ЭБС «Юрайт»

5. Лазицкас Е.А. Базы данных и системы управления базами данных [Электронный ресурс]: учебное пособие / Е.А. Лазицкас, И.Н. Загумённикова, П.Г. Гилевский. — Электрон. текстовые данные. — Минск: Республиканский институт профессионального образования (РИПО), 2016. — 268 с. — 978-985-503-558-0. — Режим доступа: http://www.iprbookshop.ru/67612.html

Дополнительные источники:

1. Башмакова Е.И. Создание и ведение баз данных в MS ACCESS [Электронный ресурс] : методические указания к практическим занятиям / Е.И. Башмакова. — Электрон. текстовые данные. — М. : Московский гуманитарный университет, 2014. — 46 с. — 978-5-906768-20-9. — Режим доступа: http://www.iprbookshop.ru/39693.html

2. Королёв В.Т. Технология ведения баз данных [Электронный ресурс] : учебное пособие / В.Т. Королёв, Е.А. Контарёв, А.М. Черных. — Электрон. текстовые данные. — М. : Российский государственный университет правосудия, 2015. — 108 с. — 978-5-93916-470-2. — Режим доступа: http://www.iprbookshop.ru/45233.htm

3. Самуйлов С.В. Базы данных [Электронный ресурс] : учебнометодическое пособие для выполнения лабораторной и контрольной работы / С.В. Самуйлов. — Электрон. текстовые данные. — Саратов: Вузовское образование, 2016. — 50 с. — 2227-8397. — Режим доступа: http://www.iprbookshop.ru/47276.html